# MefiCAM

Technologický kurz frézování

# Pracovní listy

MEFI s.r.o. Peroutkova 37 150 00 Praha 5

Tel.: +420 251 045 113 Fax: +420 251 045 112 e-mail: <u>mefi@mefi.cz</u> http://<u>www.mefi.cz</u>

# Obsah

| 1   | Úvod                                                | 1  |
|-----|-----------------------------------------------------|----|
| 2   | VYSVĚTLENÍ K POVELŮM V NÁVODU K POUŽITÍ             | 1  |
| 3   | OBROBEK                                             | 2  |
| 4   | START PROGRAMU                                      | 3  |
| 5   | ZALOŽENÍ TECHNOLOGICKÉHO SOUBORU (CAM-FILE)         | 3  |
| 6   | NASTAVENÍ PROGRAMU                                  | 5  |
| 6.1 | Všeobecně                                           | 5  |
| 6.2 | Volba stroje                                        | 5  |
| 6.3 | Jméno NC-programu                                   | 6  |
| 6.4 | Číslo NC-programu                                   | 6  |
| 6.5 | Materiál                                            | 6  |
| 6.6 | Další nastavení                                     | 7  |
| 6.7 | Zapsání do paměti                                   | 7  |
| 7   | VLOŽENÍ A PRÁCE S VÝKRESEM                          | 9  |
| 7.1 | Vložení CAD-výkresu                                 | 9  |
| 7.2 | Zobrazení celého výkresu na obrazovce               | 9  |
| 7.3 | Volba funkce vymazat                                | 9  |
| 7.4 | Volba kótování, šrafování, textu a středových línií | 10 |
| 7.5 | Vymazání zobrazení řezu                             | 10 |
| 7.6 | Zobrazení celého výkresu na obrazovce               | 10 |
| 7.7 | Zapsání do paměti                                   | 10 |
| 8   | POPIS ROVIN                                         | 11 |
| 8.1 | Všeobecně                                           | 11 |
| 8.2 | Volba popisu rovin                                  | 11 |
| 8.3 | Označení plochy                                     | 12 |
| 8.4 | Číslo nulového bodu                                 | 12 |
| 8.5 | Volba nulového bodu po otočení stolu                | 12 |
| 8.6 | Volba rovin                                         | 12 |
| 8.7 | Lokální nulový bod                                  | 12 |
| 8.8 | Přiřazení profilu                                   | 13 |
| 8.9 | Ukončení popisu rovin                               | 13 |
| 9   | FRÉZOVÁNÍ VNĚJŠÍ KONTURY (FRÉZOVÁNÍ PROFILU)        | 15 |
| 9.1 | Všeobecně                                           | 15 |
| 9.2 | Označení technologie                                | 15 |
|     |                                                     |    |

I

| Obs   | ah                                              | MefiCAM<br>stav:26.10.2004 |    |
|-------|-------------------------------------------------|----------------------------|----|
| 9.3   | Volba nástroje                                  |                            | 16 |
| 9.4   | Přiřazení profilu                               |                            | 18 |
| 9.5   | Definice najetí a odjetí                        |                            | 19 |
| 9.6   | Zadání technologických dat                      |                            | 20 |
| 9.7   | Zobrazení celého výkresu na obrazovce           |                            | 20 |
| 10 P  | LÁN PROCESU                                     |                            | 21 |
| 11 S  | IMULACE                                         |                            | 2  |
| 12 K  | ONFIGURACE ZOBRAZENÍ SIMULACE                   |                            | 25 |
| 13 S  | TART SIMULACE                                   |                            | 27 |
| 14 F  | RÉZOVÁNÍ OSAZENÍ (FRÉZOVÁNÍ PROFILU A POSTUPNÉ) |                            | 29 |
| 14.1  | Zpracování                                      |                            | 29 |
| 14.2  | Skrytí technologií v plánu procesu              |                            | 29 |
| 14.3  | Volba technologie frézování profilu             |                            | 30 |
| 14.4  | Označení technologie                            |                            | 30 |
| 14.5  | Volba definovaného nástroje                     |                            | 31 |
| 14.6  | Přiřazení profilu                               |                            | 32 |
| 14.7  | Definice najetí a odjetí                        |                            | 33 |
| 14.8  | Zadání technologických dat                      |                            | 34 |
| 14.9  | Volba technologie postupné frézování            |                            | 34 |
| 14.10 | Označení technologie                            |                            | 34 |
| 14.11 | Volba nástroje                                  |                            | 34 |
| 14.12 | Zadání technologických dat                      |                            | 34 |
| 14.13 | Určení drah frézování                           |                            | 34 |
| 14.14 | Postupné frézování                              |                            | 35 |
| 14.15 | Měnit pořadí                                    |                            | 36 |
| 15 F  | RÉZOVÁNÍ KAPSY S VÝSTUPKEM (FRÉZOVÁNÍ KAPSY)    |                            | 39 |
| 15.1  | Zpracování                                      |                            | 37 |
| 15.2  | Volba technologie frézování kapsy               |                            | 37 |
| 15.3  | Označení technologie                            |                            | 37 |
| 15.4  | Volba nástroje                                  |                            | 37 |
| 15.5  | Přiřazení profilu                               |                            | 38 |
| 15.6  | Zadání technologických dat                      |                            | 38 |
| 16 F  | RÉZOVÁNÍ PODÉLNÉHO OTVORU (FRÉZOVÁNÍ KAPSY)     |                            | 42 |
| 16.1  | Zpracování                                      |                            | 39 |
| 16.2  | Volba technologie frézování kapsy               |                            | 41 |
| 16.3  | Označení technologie                            |                            | 39 |

| 16.4  | Volba nástroje                                  | 42 |
|-------|-------------------------------------------------|----|
| 16.5  | Přiřazení profilu                               | 40 |
| 16.6  | Zadání technologických dat                      | 41 |
| 17 S  | TŘEDĚNÍ, VRTÁNÍ, ŘEZÁNÍ ZÁVITŮ Z = 0 (VRTÁNÍ)   | 43 |
| 17.1  | Zpracování                                      | 43 |
| 17.2  | Volba technologie středění                      | 43 |
| 17.3  | Označení technologie                            | 43 |
| 17.4  | Volba nástroje                                  | 43 |
| 17.5  | Přiřazeni posic                                 | 46 |
| 17.6  | Zadání technologických dat                      | 45 |
| 17.7  | Volba technologie vrtání                        | 48 |
| 17.8  | Označení technologie                            | 46 |
| 17.9  | Volba nástroje                                  | 46 |
| 17.10 | Přiřazeni posic                                 | 47 |
| 17.11 | Zadání technologických dat                      | 47 |
| 17.12 | Volba technologie řezání závitů                 | 48 |
| 17.13 | Označení technologie                            | 48 |
| 17.14 | Volba nástroje                                  | 48 |
| 17.15 | Přiřazení pozic                                 | 49 |
| 17.16 | Zadání technologických dat                      | 49 |
| 18 S  | TŘEDĚNÍ, VRTÁNÍ, ŘEZÁNÍ ZÁVITŮ Z = -10 (VRTÁNÍ) | 51 |
| 18.1  | Zpracování                                      | 51 |
| 18.2  | Volba technologie středění                      | 51 |
| 18.3  | Kopierování technologie                         | 52 |
| 18.4  | Nové označení technologie                       | 52 |
| 18.5  | Přiřazení nových pozic                          | 52 |
| 18.6  | Zadání nových technologických dat               | 53 |
| 18.7  | Volba technologie vrtání                        | 53 |
| 18.8  | Kopírování technologie                          | 54 |
| 18.9  | Označení nové technologie                       | 54 |
| 18.10 | Přiřazení pozic                                 | 55 |
| 18.11 | Zadání technologických dat                      | 56 |
| 18.12 | Volba technologie řezání závitů                 | 56 |
| 18.13 | Kopírování technologie                          | 56 |
| 18.14 | Nové označení technologie                       | 57 |
|       |                                                 |    |

| Obsah                                                                                                    | MefiCAM<br>stav:26.10.2004             |
|----------------------------------------------------------------------------------------------------|----------------------------------------|
| 18.15 Přiřazení pozic                                                                                     | 57                                     |
| 18.16 Zadání nových technologických dat                                                                   | 58                                     |
| 18.17 Optimalizace nástroje                                                                               | 59                                     |
| 19 VÝDEJ NC-ŘÁDKŮ                                                                                         | 61                                     |
| 20 DALŠÍ TECHNOLOGIE                                                                                      | 63                                     |
| 20.1 Automatická volba kontur/vrtání                                                                      | 63                                     |
| 20.2 Předvrtání                                                                                           | 64                                     |
| <ul><li>20.3 Komplexní vrtání</li><li>20.3.1 Automatický seznam dat vrtání</li></ul>                      | 65<br>66                               |
| 20.4Editování hladin20.4.1Volba témat20.4.2Komentářr20.4.3Symboly20.4.4Blok hladin20.4.5Soubor20.4.6Zapsa | 67<br>67<br>67<br>67<br>67<br>67<br>67 |

# Obsah

# 1 <u>Úvod</u>

V tomto Návodu k použití vysvětlíme programování se systémem MefiCAM pomocí příkladů. Úplný popis software se nalézá v Návodu k použití, který najdete na CD.

Příklad byl vytvořen na počítači se systémem Windows 98. Instalace MefiCAM obsahuje následující možnosti: Cykly frézování / soustružení / poháněných nástrojů.Pokud se instalace u zákazníka odlišuje od tohoto zadání, pak jsou rozdíly v menu a oknech. Na základním postupu, se nic nemění

Cíl této knihy je, objasnit práci s programovacím systémem. Vysvětlíme vždy jednu možnost jak ze zadaného výkresu vytvoříte potřebný NC-program. U řady technologií existují i další možnosti k dosáhnutí cíle. Která možnost je ta správná záleží nakonec na vašem rozhodnutí. Řezné rychlosti, posuvy atd. jsou zvoleny náhodně, jako příklad.

Výkres je MegaCAD-výkres číslo 6 frézovánív základním návodu k použití.

# 2 Vysvětlení k povelům v návodu k použití

Pro zvláštní označení povelů, tlačítek apod. používáme následující zobrazení:

| Datei/Exit  | povely v roletovém menu                                                        |  |
|-------------|--------------------------------------------------------------------------------|--|
| Ok          | tlačítka v zadávacích oknech                                                   |  |
| stroj       | texty v zadávacích oknech                                                      |  |
| ENTER       | tlačítka na klávesnici                                                         |  |
| [shift + I] | short-cuts, které umožňují volbu povelů klávesnicí                             |  |
| <b>1</b>    | přídavné informace a upozornění                                                |  |
| [LW]:\      | zástupce pro pevný disk na kterém se nachází adresář<br>pro COSCOM nebo DATEN. |  |

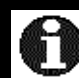

Kliknout nebo nakliknout znamená jedno stlačení levého tlačítka myši.

# 3 Obrobek

Tento obrobek použijeme jako příklad pro programování se systémem MefiCAM

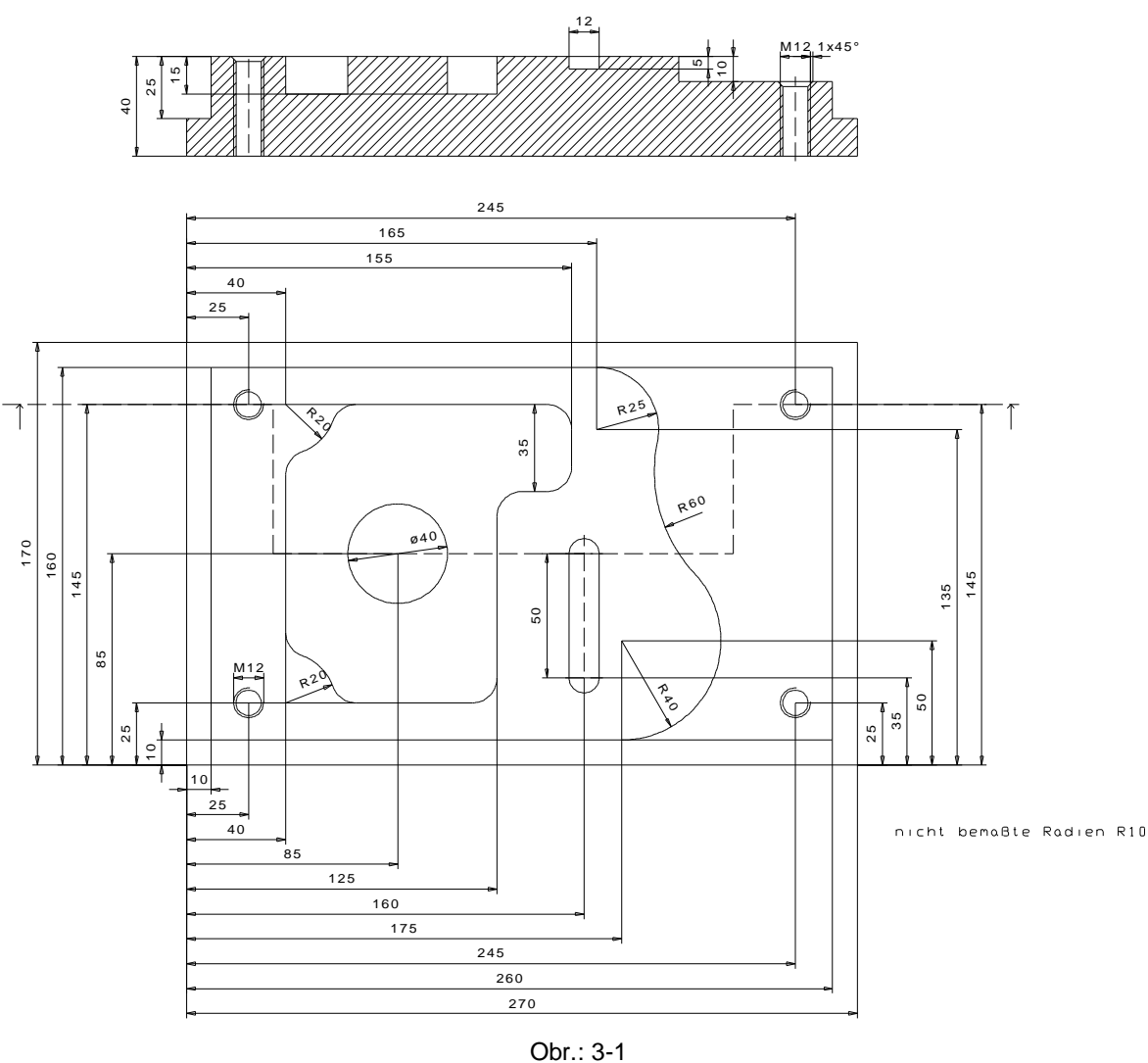

Pro tento díl jsou připraveny následující kroky obrábění (v závorkách jsou zadány druhy technologie):

| 1. | Frézování vnějšího obrysu (frézování profilu)   | Str. 15 |
|----|-------------------------------------------------|---------|
| 2. | Frézování osazení (frézování profilu a posuvné) | Str. 29 |
| 3. | Frézování kapes s výstupkem (frézování kapes)   | Str. 37 |
| 4. | Frézování podélného otvoru (frézování kapes)    | Str. 39 |
| 5. | Středění, vrtání, řezání závitů Z = 0 (vrtání)  | Str. 43 |
| 6. | Středění, vrtání, řezání závitů Z = 10 (vrtání) | Str. 51 |
| 7. | Start NC-programu                               | Str. 61 |
|    |                                                 |         |

#### 4 Start programovacího systemu

Programovací systém odstartujte tlačítkem **Start** v task panelu Windows. Zvolte potom menu programy, potom skupinu Coscom, pak MefiCAM a nakonec MefiCAM

Když je na obrazovce ikona s MefiCAM-programovací skupinou připravena, můžete system dvojitým stlačením levého tlačítka myši odstartovat.

# 5 Založení technologického souboru (CAM-File)

Technologický soubor založíte zapsáním v CAM-oblasti **soubor** /**CAM** file/zapsat (Datei/CAM File/Speichern). Zadejte do okna (Obr. 5-1) jméno souboru bez přípony (.PFR) nebo zvolte již existující soubor myší. Pokud soubor již existuje, příjde otázka , zda chcete soubor přepsat (Obr. 5-2). Potvrdíte-li ji ja (ano) pak bude soubor přepsán, kliknete-li na **nein (ne),** budete vyzváni určit nové jméno souboru.

Při zakládání nového technologického souboru, po dokončení dílu, klikněte na **soubor** /**CAM file/nový** (Datei/CAM File/Neu)

| 🖥 CAM - Datei - Spei | chern             |      |        | x         |
|----------------------|-------------------|------|--------|-----------|
| ABCDEF               | GHIJKLM           | NOPQ | RSTUV  | WXYZ      |
| PFR                  | -                 | £ 💋  | 🔽 sort |           |
| FRAESEN.PFR          |                   |      |        |           |
|                      |                   |      | A      |           |
| Fenster              | Ansicht           |      |        | gen '     |
|                      |                   |      |        | ОК        |
| PFR Dateien          | <b>•</b>          |      |        | Abbrechen |
| R ProfiCAM           |                   |      |        | x         |
| FRAESEN.PF           | R schon vorhander | n!   |        |           |
| Überschreiber        | 1?                |      |        |           |
| ja                   |                   |      | ne     | in        |

Obr. 5-2

# 6 Nastavení programu

#### 6.1 <u>Všeobecně</u>

Po zapsání zaneste nastavení programu [F2] do CAM/nastavení programu nebo jeho

ikon w panelu technologického menu (CAM/Programmeinstellungen oder

**dieses Ikon in der Benutzermenü-Leiste**) (Obr.: 6-1). Zde bude, vedle dalšího, zvolen stroj, který má číslo programu zadáno a i další informace k obrábění. Další zadání proveďte popořadě za sebou:

| R Programmeinstellung    |            | X                       |
|--------------------------|------------|-------------------------|
| Artikelnummer            | 00015      |                         |
| Zeichnungsnummer         | 458-989    |                         |
| Kundennummer             | 44556      |                         |
| Bezeichnung 1            | FRAESTEIL  |                         |
| Bezeichnung 2            | ZUM TESTEN |                         |
| Testdaten von uns können | ,          |                         |
| gelöscht werden          |            |                         |
| NC - Programmname        | 23565      |                         |
| NC - Programmnummer      | 23565      |                         |
| Rohteil                  | 4587948    | _                       |
| Aufspannung              | 1von5      | _                       |
| Arbeitsgang              | FRAESEN    | _                       |
| Datum/Bearbeiter         | 11.06.2001 | MÜLLER                  |
| Umsetzer                 | FRAESEN    | Veu Neu                 |
| 🗎 Werkstoff              | 10Ti99.6   | 1                       |
| 🔄 Maschine               | FRAESEN    |                         |
| <br>⊟ Fräswerkzeugliste  | FB WKZL    | Bemerkungen editieren   |
| <br>□ Drehwerkzeugliste  |            | Werkzeuggrafik erzeugen |
| <br>┣│ Komplexbohrdaten  |            | Maschineneinstellungen  |
| E Report Prozessplan     | FRAESEN    | Abbrechen               |

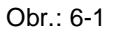

#### 6.2 Volba stroje

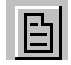

- Zvolte myší stroj FRAESEN.MAS (základní nastavení)

Zápisy převodník, nástrojová listina frézování, soustružení a komplexní data vrtání nebo hlášení postprocesoru jsou se strojem spojeny. Pokud je stroj zvolen, odpadá tento krok.

#### 6.3 Jméno NC-programu

Zadejte v zadávacím poli v řádce jméno NC-programu jméno a číslo NC-programu.

Pod tímto jménem bude hotový NC-program po průběhu jokeru zapsán s příponou NC. Při standartní instalaci je k dispozici soubor v adresáři **[LW]:\**Daten\Block\ adresář(*Verzeichniss*) a přípona souboru, které mohou být založeny pomocí souboru stroje specificky pro daný stroj.

#### 6.4 <u>Číslo NC-programu:</u>

 Zadejte v zadávacím poli, v řádce číslo NC-programu, číslo NC-programu (např. 1111).

Toto číslo stojí pak i v hlavičce NC-programu.

#### 6.5 <u>Materiál</u>

Klikněte levým tlačítkem myši na symbol vlevo vedle zápisu materiál (...stähle atd.)

| 1    allg. Baustähle    1.0038    RSt 37-2      1    allg. Baustähle    1.0075    USt 42-1      1    allg. Baustähle    1.0035    St 33-2      1    allg. Baustähle    1.0028    USt 34-2      1    Automatenstähle    1.0737    9SMnPb36      1    Automatenstähle    1.0723    15S20      1    Automatenstähle    1.0711    10S20      1    Automatenstähle    1.0736    9SMnPb28      1    Automatenstähle    1.0736    9SMn28 | м             | Bezeichnung | DIN-Nr. | . Kurzzeichen |   |
|----------------------------------------------------------------------------------------------------|---------------|-------------|---------|---------------|---|
| 1    allg. Baustähle    1.0075    USt 42-1      1    allg. Baustähle    1.0035    St 33-2      1    allg. Baustähle    1.0028    USt 34-2      1    Automatenstähle    1.0737    9SMnPb36      1    Automatenstähle    1.0723    15S20      1    Automatenstähle    1.0721    10S20      1    Automatenstähle    1.0718    9SMnPb28      1    Automatenstähle    1.0736    9SMn28                                                 | 1 allg. Baust | ähle        | 1.0038  | RSt 37-2      | - |
| 1    allg. Baustähle    1.0035    St 33-2      1    allg. Baustähle    1.0028    USt 34-2      1    Automatenstähle    1.0737    9SMnPb36      1    Automatenstähle    1.0723    15S20      1    Automatenstähle    1.0721    10S20      1    Automatenstähle    1.0718    9SMnPb28      1    Automatenstähle    1.0736    9SMn36      1    Automatenstähle    1.0715    9SMn28                                                   | 1 allg. Baust | ähle        | 1.0075  | USt 42-1      |   |
| 1    allg. Baustähle    1.0028    USt 34-2      1    Automatenstähle    1.0737    9SMnPb36      1    Automatenstähle    1.0723    15S20      1    Automatenstähle    1.0721    10S20      1    Automatenstähle    1.0718    9SMnPb28      1    Automatenstähle    1.0736    9SMn36      1    Automatenstähle    1.0715    9SMn28                                                                                                  | 1 allg. Baust | ähle        | 1.0035  | St 33-2       |   |
| 1      Automatenstähle      1.0737      9SMnPb36        1      Automatenstähle      1.0723      15S20        1      Automatenstähle      1.0721      10S20        1      Automatenstähle      1.0718      9SMnPb28        1      Automatenstähle      1.0736      9SMn36        1      Automatenstähle      1.0715      9SMn28                                                                                                    | 1 allg. Baust | ähle        | 1.0028  | USt 34-2      |   |
| 1      Automatenstähle      1.0723      15520        1      Automatenstähle      1.0721      10520        1      Automatenstähle      1.0718      9SMnPb28        1      Automatenstähle      1.0736      9SMn36        1      Automatenstähle      1.0715      9SMn28                                                                                                    | 1 Automater   | nstähle     | 1.0737  | 9SMnPb36      |   |
| 1      Automatenstähle      1.0721      10S20        1      Automatenstähle      1.0718      9SMnPb28        1      Automatenstähle      1.0736      9SMn36        1      Automatenstähle      1.0715      9SMn28                                                                                                    | 1 Automater   | nstähle     | 1.0723  | 15S20         |   |
| 1      Automatenstähle      1.0718      9SMnPb28        1      Automatenstähle      1.0736      9SMn36        1      Automatenstähle      1.0715      9SMn28                                                                                                    | 1 Automater   | nstähle     | 1.0721  | 10S20         |   |
| 1 Automatenstähle 1.0736 9SMn36<br>1 Automatenstähle 1.0715 9SMn28 -                                                                                                    | 1 Automater   | nstähle     | 1.0718  | 9SMnPb28      |   |
| 1 Automatenstähle 1.0715 9SMn28                                                                                                    | 1 Automater   | nstähle     | 1.0736  | 9SMn36        |   |
| Additidenselatio                                                                                                    | 1 Automater   | nstähle     | 1.0715  | 9SMn28        | - |

Obr.: 6-2

V seznamu materiálu(Obr.: 6-2) můžete hledat podle různých kriterií.

- Klikněte na heslo např. DIN-Nr..
- Zadejte do zadávací řádky (Obr.: 6-3) žádané číslo DIN (např. 1.1730).
- Klikněte na **ok** nebo zmáčkněte tlačítko ENTER.

Otevře se okno s výsledkem hledání

- Převezměte materiál kliknutím levým tlačítkem myši.

Třída materiálu bude automaticky, po zvolení materiálu, zanesena. Při volbě nástroje budou podle materiálu určeny řezné hodnoty.

| Vergleichswert |    | ×         |
|----------------|----|-----------|
|                |    |           |
|                | ОК | Abbrechen |

| O | br. | : | 6-3 |
|---|-----|---|-----|
|   |     |   |     |

#### 6.6 Další nastavení

Další zápisy slouží jenom k informaci a mohou být převzaty do hlavičky NC-programu nebo seřizovacího listu.

#### 6.7 Zapsání do paměti

Zapisujte technologii často! V CAM-oblasti neexistuje možnost se k předchozím krokům vrátit.

- **soubor/CAM** file/zapsat (Datei/CAM File/Speichern) oder short-cut [q].
- Klikněte na **ja (ano)** (Obr.: 6-4).

| ProfiCAM           |      | ×         |
|--------------------|------|-----------|
| .PFR<br>speichem ? |      |           |
| ja                 | nein | Abbrechen |

Obr.: 6-4

# 7 Vložení a práce s výkresem

Protože výkres je již CAD-soubor musí být do oblasti CAM jenom vložen.

- soubor/CAM File/zapsat (Datei/CAD File/Einfügen).
- K přehledu zapsaných souborů dojdete kliknutím na pohled (Ansicht).
- Klikněte na jméno souboru nebo na obrázek levým tlačítkem myši.
- Klikněte na ok.

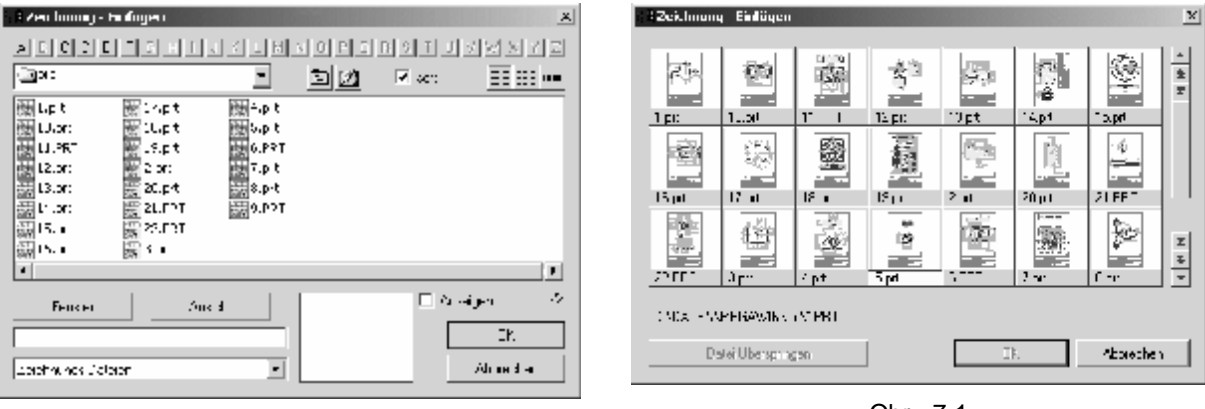

Obr.: 7-2

Obr.: 7-1

#### 7.1 Zobrazení celého výkresu na

#### <u>obrazovce</u>

Klikněte na ikonu nebo použijte short-cut [a] (funkce autozoom).

#### 7.2 Volba funkce vymazat

Pro programování potřebujete jenom obrysy, body, kružnice apod. Elementy jako kótování, texty, šrafování mohou být vymazány nebo skryty.

Pracovní kroky pro odstranění kotóvání, šrafování, střední linie a textu zde krátce popíšeme.

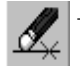

Klikněte na ikonu vymazat (*Löschen*) v hlavním panelu nebo použijte short-cut[e]

#### 7.3 Volba kótování, šrafování, textu a střední línie

Elementy které leží na samostatné hladině mohou být úplně vymazány.

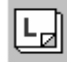

Klikněte na ikonu hladin (Layer).

Okno "volba roviny" (Ebene auswählen) se otevře.

- Klikněte na **pohled** (Ansicht).
- Klikněte na hladinu, kterou chcete vymazat.

V tomto příkladě volte hladiny 4, 15, 20 a 25. Zvolené hladiny budou barevně označeny

 Klikněte na ok. <u>Nepřerušujte</u> tuto funkci pravým tlačítkem myši!

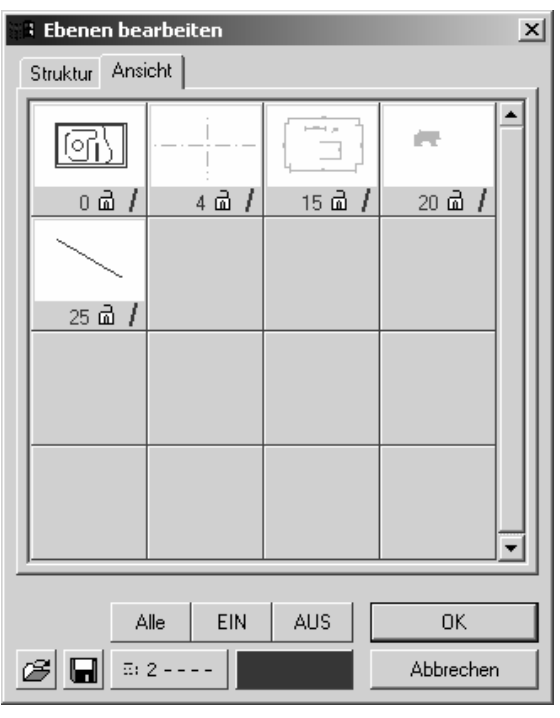

Obr.: 7-3

#### 7.4 Vymazání zobrazení řezu

- Klikněte levým tlačítkem myši vpravo nahoře, nad zobrazením řezu (levé tlačítko opět pustit).
- Vytáhněte okno tak, že kliknete ještě jednou pod zobrazením řezu.
- Klikněte jednou pravým tlačítkem myši pro přerušení funkce.

#### 7.5 Zobrazení celého výkresu na obrazovce

Klikněte na ikonu nebo použijte short-cut [a].

#### 7.6 Zapsání do paměti

- **soubor/CAM** File/zapsat (Datei/CAM File/Speichern) nebo short-cut [q].
- Klikněte na ja (ano) (Obr. 7-4).

| R ProfiCAM                   | x |
|------------------------------|---|
| FRAESEN.PFR schon vorhanden! |   |
| Überschreiben ?              |   |
| 4                            |   |

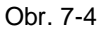

<u>ط</u>

# ļ

Všechny funkce, které se používají v technologii frézování se nalézají v menu funkce frézování.

# 8 Definice rovin

#### 8.1 <u>Všeobecně</u>

Definicí roviny stanovíte (Obr. 8-2) rovinu obrábění (G17/G18/G19), nulový bod obrábění a při obrábění více stran nebo s úhlovou hlavou postavení stolu a/nebo úhlové hlavy.

#### 8.2 Volba definice rovin

- frézování/definice rovin nová/popis rovin (Fräsen/Ebenendefinietion neu/Ebenenbeschreibung)

Alternativně:

Klikněte na ikonu v menu funkce frézování

| 38 Ebenenbeschreibung                                                                                                    | x                     |
|----------------------------------------------------------------------------------------------------|-----------------------|
| Flächenbezeichnung Flächennum<br>Nullpunktnummer 54 Bezugspunk                                                                                                    | mer 2<br>tt 53        |
| • vor der Drehung  ×  0  Y  0    • nach der Drehung  ×  0  Y  0                                                                                                    | Z 0<br>Z 0            |
| Haltepunkt  X  ####  Y  ####    Rückzug  ####                                                                                                    | Z ###                 |
| keine keine keine<br>XY XZ YZ<br>XY' XZ' YZ'<br>Incrementwinkel<br>Summe                                                                                                    | <sup>Z</sup> Y<br>c∰y |
| Rundtisch    Tischwinkel    1. Kippwinkel                                                                                                    |                       |
| Iokaler NP    Zusatzdaten    Image: Constraint of the second second |                       |

Obr.: 8-1

#### 8.3 Označení rovin

V zadávacím okně označení rovin (Flächenbez) můžete zadat označení.

#### 8.4 Číslo nulového bodu

 Zadejte v zadávacím okně nulový bod (Nullpkt. Nr.) posunutí nulového bodu (G54 bis G59).

#### 8.5 Nulový bod před a po otočení stolu

Chcete-li zadat koordináty pro posunutí nulového bodu musíte to udělat před otáčením (**NP v. Drehgn**) v zadávacích polích X-, Y- a Z-souřadnic. Zápis do pole **NP n. Drehgn** systém aktualizuje (Zadání jsou stejná, protože nebylo programováno otáčení).

#### 8.6 Volba roviny

- | xi | Rovina G17
- Rovina G18
- 🗾 Rovina G19

Klikněte levým tlačítkem myši na tu rovinu, ve které chcete programovat (XY- rovina). Zvolená rovina je bíle zbarvena. Další zadání jako prodleva, zpětný pohyb, úhlová hlava, přírustkově, suma, otočný stůl a úhel stolu jsou potřeba při obrábění více stran.

#### 8.7 Lokální nulový bod

Lokální nulový bod je nulový bod obrábění. Pokud není lokální nulový bod definován použije systém nulový bod CAD.

- Klikněte na lokální NB (lokaler NP)

٩٢.

Klikněte na ikonu a aktivujte funkci uchop konečný bod.

Pohybujte myší k dolní hraně vnějšího profilu a klikněte levým tlačítkem myši
 Po určení posice se otevře okno pro definici roviny.

#### 8.8 <u>Přiřazení profilu</u>

Každému popisu roviny musí být přiřazen profil. Tento profil může být také použit k programování. Proto je v tomto příkladu obrys výstupku definován (v Obr. 8-3 tučně vytažen).

(je

Pro definici profilu proveďte následující pracovní kroky

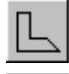

Klikněte na ikonu pro definici profilu.

- Zvolte modus plochy standartně aktivní).
  - Klikněte levým tlačítkem myši na obrys výstupku zvnějšku (křížek ve výkresu Obr.: 8-2).
- Klikněte dvakrát pravým tlačítkem myši.

Položte startovní a koncový bod obrysu na rohový bod vlevo dole (kroužek v Obr. 8-3) a zadejte obrysu jméno.

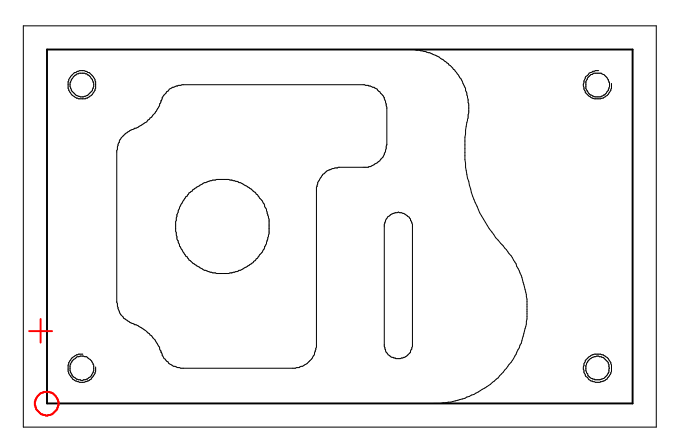

Obr.: 8-2

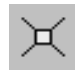

#### Klikněte funkci uchop průsečík.

 Klikněte dvakrát levým tlačítkem myši v levém dolním rohu (jednou pro začáteční bod a jednou pro koncový bod). Jsou-li start a koncový bod stejné definujte jenom začáteční bod a pak stiskněte pravé tlačítko myši.

Po definici profilu se otevře okno pro popis roviny.

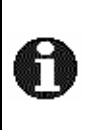

Začáteční bod určí pozici na které nástroj najede na konturu. Koncový bod určí pozici na které nástroj konturu opustí. Při uzavřené kontuře leží startovní a koncový bod na stejném místě. Otevřené kontury mají rozdílné počáteční a koncové body.

#### 8.9 Ukončení popisu

Klikněte levým tlačítkem myši na ok a zapište soubor do paměti.

Pokud bylo zadání správné ukáže se v plánu procesu rovina obrábění. Není-li popis roviny úplný, bude ukázána pod neúplnými bloky.

# 9 Frézování vnější kontury (frézování profilu)

#### 9.1 <u>Všeobecně</u>

V tomto kroku definujete první krok obrábění. Všechny technologické funkce se nacházejí pod heslem **frézování** (Fräsen) v roletovém menu a v panelu technologie v menu **funkce frézování** (Fräsfunktionen).

 Zvolte frézovéní profilu frézování/nová technologie/profil (Fräsen/Technologie neu/ Profil).
 <u>Alternativně:</u>

Clevře se zadávací okno pro frézování profilu (Obr.: 9-1).

#### 9.2 Název technologie

 Zadejte v poli označení technologie (Technologiename) název. Pokud nezadáte název, zadá technologie postupně čísla (např. profil1, profil2 atd.). Tento název bude ukázán v plánu procesu.

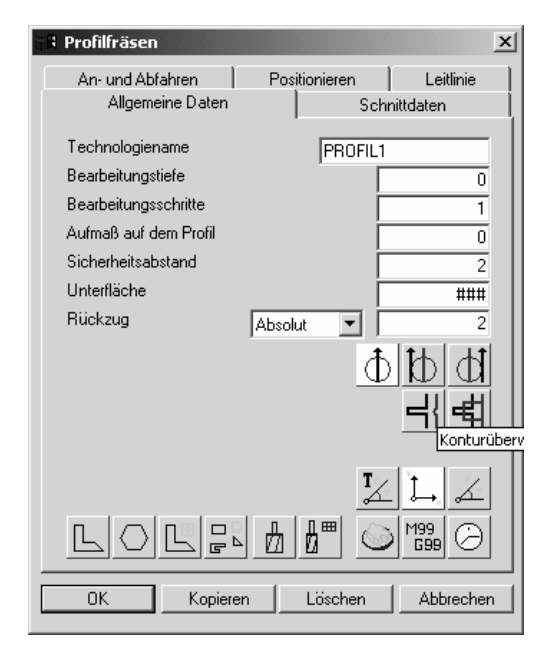

Obr.: 9-1

#### Volba nástroje

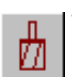

Klikněte na ikonu pro volbu nástroje a definujte nový nástroj. (t.z. bude založeno nové T označení).

 Klikněte na seznam nástrojů (Werkzeugliste) v okně definice nástroje (Werkzeugdefinition) (Obr.: 9-2).

K obrábění použijte stopkovou frézu o průměru 30 mm. V seznamu nástrojů je možno hledat podle nejrůznějších kritérií

- Klikněte na nadpis **průměr** (**durchmeser)** (Obr.: 9-5).
- Zadejte do okna hledání (Obr.: 9-4) hodnotu 30.
- Klikněte na ok

V okně vidíte výsledek (Obr.: 9-3).

II Werkvenahate

 Klikněte na zadání stopková fréza v seznamu nástrojů (Obr.: 9-3).

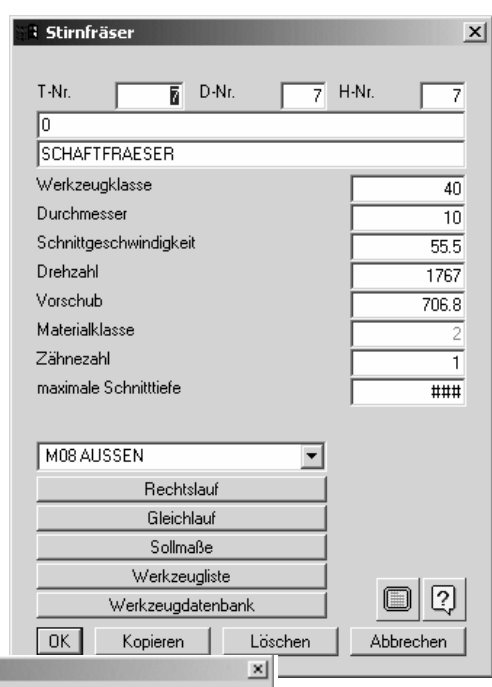

| _ |              |          |         |                |       |      |         | _    |    |
|---|--------------|----------|---------|----------------|-------|------|---------|------|----|
|   | Wetterug des | rir   i: | . Curch | n Kerabanung   | Beant | 1999 | МК      |      | -2 |
|   | 3171100      | 21       | 5       | 5 H/F1-F0-5-R  |       | 11   | 1       | -    |    |
|   | 31711117     | 21       | К       | 5 H/F1-F0-5-R  | ÷ .   | 11   | 1       |      |    |
|   | 20200003     |          | 65      | SCHAFT FEASSER | 3     | 11   | 1       |      |    |
|   | 20200010     |          | D       | CONVERTINATION |       | 11   | 1       |      |    |
|   | 20200011     |          | D       | CONVERT TACCOR | 12    | 11   | 1       |      |    |
|   | 2020021      | 42       | 12      | CONALT TRACCON | 12    | 11   | 1       | - 83 |    |
|   | 2020022      | 40       | 14      | CONALT TRACCON | )     | 11   | 1       |      |    |
|   | 2020001      | 40       | 17.5    | CONALT TIACCON | 10    | 11   | 1       |      |    |
|   | 20200041     | 40       | 20      | SCHAFT FEAESER | 22    | 11   | 1       |      |    |
|   | 2020042      | 41       | 23      | STHAFT FEATSTR | 31    | 11   | 1       | •    |    |
|   | Folition     | Vans/Akr |         | Smont          |       |      | lon els | en l |    |

Obr.: 9-5

Vergleschanent X < <= == 3= 3 IIII OK Abree ven

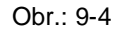

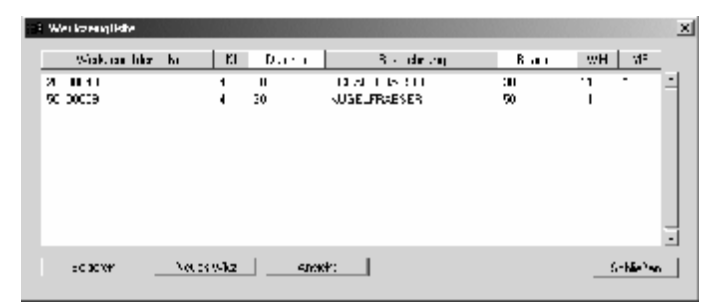

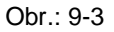

0

Chcete-li např. vidět všechny frézy, které jsou stejné nebo větší než 30 mm, musíte při zadání kritéria hledání kliknout myší znamínka >=.

Data stopkové frézy budou převzata ze seznamu nástrojů. Informace o frézách stojí v souboru Fr\_wkzl.txt v adresáři [LW]:\Daten\Wprofi32\Fraesen.

> Nastavte v Obr. 9-7 řezná data podle vašich potřeb.

Změny jsou platné jenom pro aktuelní technologii.

- Klikněte na ok

V technologickém okně (Obr. 9-8) je zvolený nástroj označen bílým zbarvením ikony nástroje.

| 3 Stirnfräser          | ×         |
|------------------------|-----------|
| T-Nr. 1 D-Nr. 1        | H-Nr. 1   |
| 20200043               |           |
| SCHAFTFRAESER          |           |
| Werkzeugklasse         | 40        |
| Durchmesser            | 30        |
| Schnittgeschwindigkeit | 30        |
| Drehzahl               | 318       |
| Vorschub               | 254.4     |
| Materialklasse         | 2         |
| Zähnezahl              | 8         |
| maximale Schnitttiefe  | 15        |
|                        |           |
| M08 AUSSEN             |           |
| Rechtslauf             |           |
| Gleichlauf             |           |
| Solimaße               |           |
| Werkzeugliste          |           |
| Werkzeugdatenbank      |           |
| OK Kopieren Löschen    | Abbrechen |

Obr. 9-7

#### 9.3 Přiřazení profilu

Definicí profilu určíte obrys obrábění, stranu obrábění a začáteční a koncový bod obrábění.

Profil výstupku jsme použily již při popisu roviny.

- Klikněte na ikonu a zvolte jeden z
  připravených profilů.
  - V okně volby (Obr.: 9-7) zvolte profil P1 levým tlačítkem myši.

V technologickém okně je zvolený profil označen bílou barvou ikony. Definicí profilu generuje systém frézování a ukáže je v závislosti na zvolené simulaci na obrazovce (Obr.: 9-8).

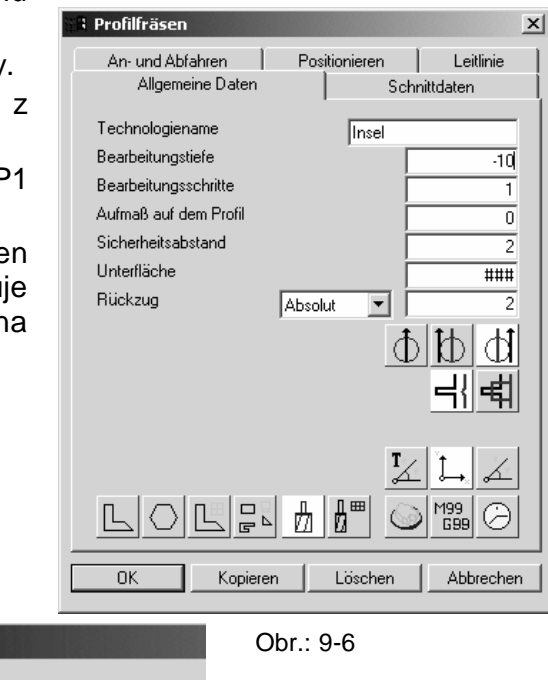

Obr.: 9-7

P1

i Auswahl

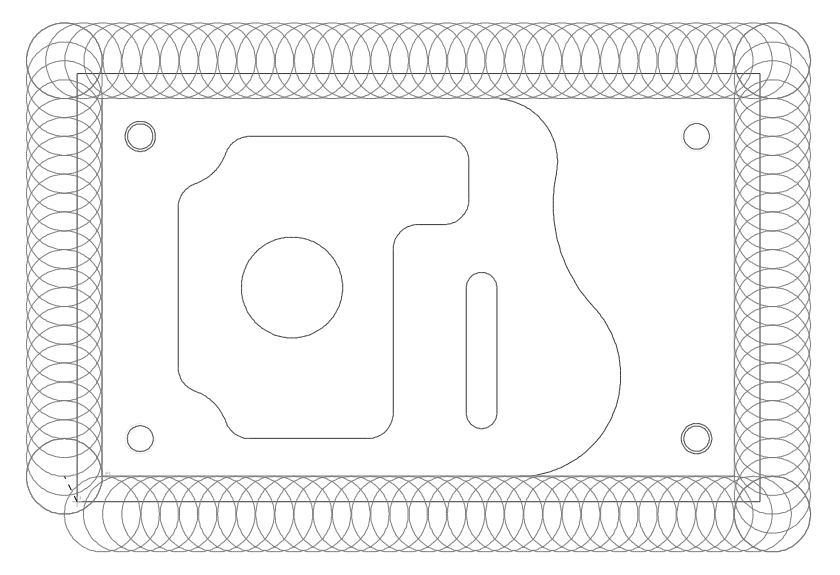

Obr.: 9-8

#### 9.4 Definice najetí a odjetí na a od kontury

Při profilovém frézování jsou strategie odjetí a najetí na konturu vždy kontrolovány. Následující varianty jsou k použítí:

- 1. tangenciální najetí a odjetí
- 2. paralelní najetí a odjetí
- 3.bez najetí a odjetí

Pro obrábění výstupku má fréza začít vně od obrobku a najet v prodloužení dráhy frézování na konturu. Při odjetí má nástroj v posuvu, ve směru frézování odjet od obrobku.

- Klikněte na technologické okno profilové frézování (Obr.: 9-6) na a odjetí (Anund Abfahren).
- Klikněte myší na paralelně (parallel) v oblasti najetí (Obr.: 9-9).
- Zadejte pro svislý odstup hodnotu 0 přejděte tlačítkem TAB k paralelnímu odstupu a zadejte hodnotu 30 mm.
- Klikněte myší na paralelně (parallel) v oblasti sestupovat.
- Zadejte pro svislý odstup hodnotu 0 přejděte tlačítkem TAB k paralelnímu odstupu a zadejte hodnotu 30 mm.
- Klikněte levým tlačítkem myši na ikonu a zvolte pro poslední pohyb G01.
- Klikněte na uzavřít (Schließen).
- Překrýváním (Überlappung) můžete definovat se kterým odstupem bude od začátečního a koncového bodu najeto popř. odjeto.

| R Profilfräsen                                                                                                    |
|----------------------------------------------------------------------------------------------------|
| Allgemeine Daten Schnittdaten An- und Abfahren Positionieren Leitlinie Editiermodus                                                                                                    |
|                                                                                                    |
| Anfahren Abfahren                                                                                                    |
| C tangential   ● parallel   C Macro   C ohne<br>senkrechter Abstand                                                                                                    |
| Startpunkt        X      ###      Y      ###      Z      ###        Vorbohren      Vorbohren      V      V      < |
|                                                                                                    |
| OK Kopieren Löschen Abbrechen                                                                                                    |

Obr.: 9-9

#### 9.5 Zadání technologických dat

V dalším kroku musíte zadat nastavení technologie.

- Zadejte do hloubka obrábění (Bearbeitungstiefe)–25 mm ein.

Hloubka má být dosažena ve 3 opakováních.

- Zadejte do **kroky obrábění** (**Bearbeitungsschritten**) 3.

Kontura má být kompletně obrobena. Přídavek na profilu (Aufmaß auf dem Profil) zůstane 0.

Návrh pro **bezpečnostní odstup** (Sicherheitsabstand) při najíždění na pozici by měl být převzat. Toto zadání se nazmění. Spodní rovina (Unterfläche) není potřeba.

**Zpětný pohyb (Rückzug)** by měl být vypnut.

- Klikněte na kombibox a zpětný pohyb vypněte.
- Ukončente zadání kliknutím na ok a zapište soubor do pamětí.

Technologie se ukáže v plánu procesu.

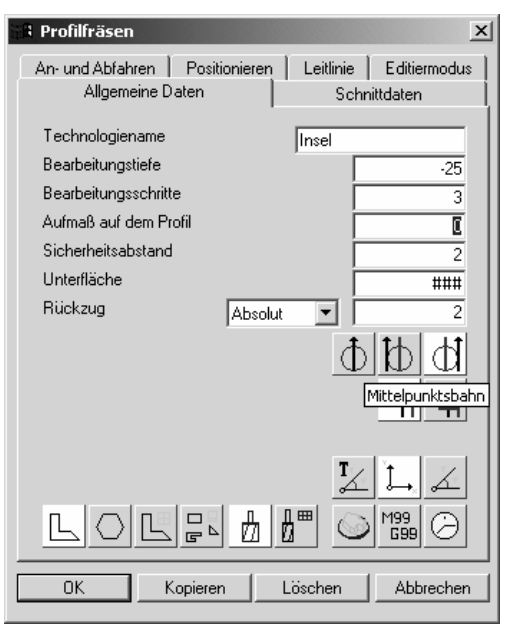

Obr.: 9-10

#### 9.6 Zobrazení celého výkresu na obrazovce

Klikněte na ikonu nebo použijte short-cut [a].

# 10 Plán procesu

V plánu procesu jsou zobrazeny popis roviny a frézování profilu. Plán procesu můžete otevřít např.:

- a ikonu 🖬 🖬 v blavním n
- 1. Kliknutím na ikonu **E v** hlavním panelu technologie.
- 2. Povelem CAM plán procesu (CAM/Prozessplan) v roletovém menu.
- 3. Short-cut [F5]

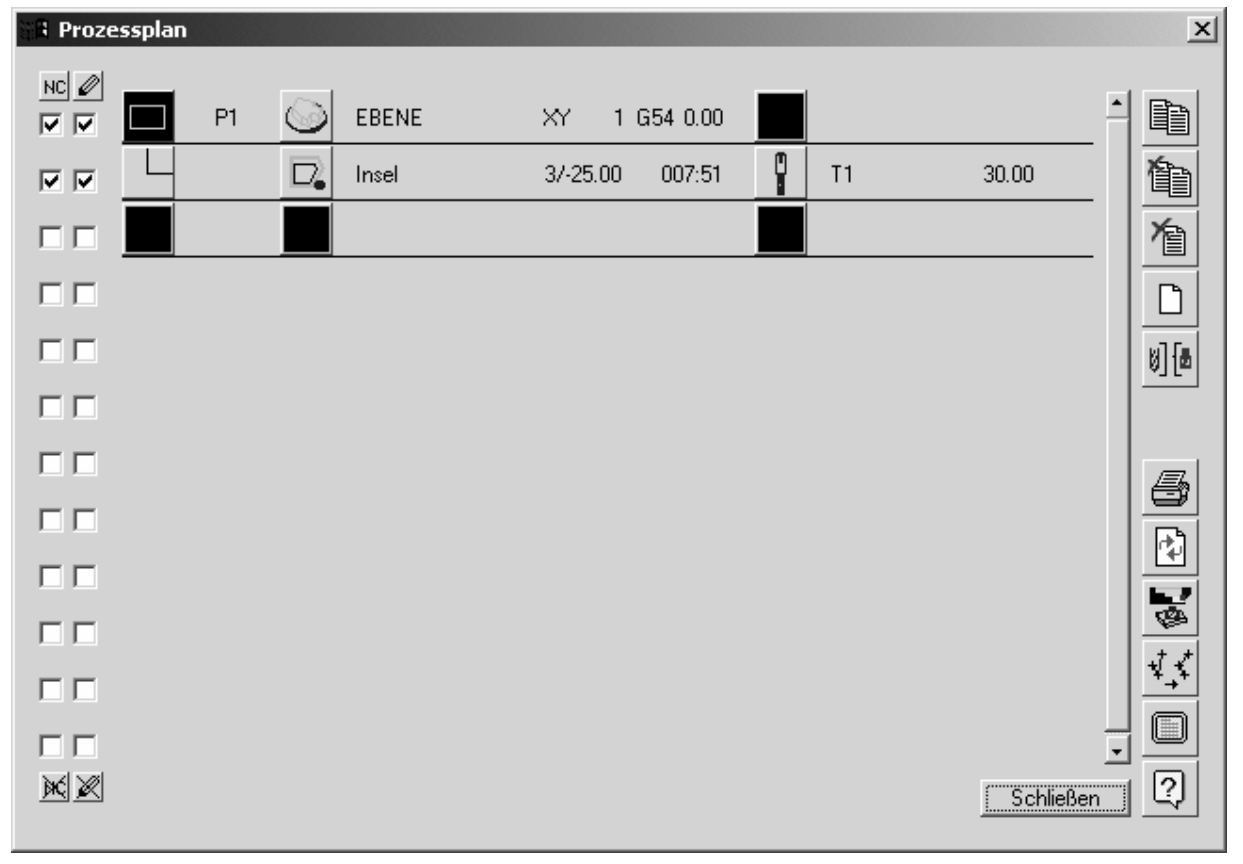

Obr.: 10-1

Neobjeví-li se technologie v plánu procesu, leží chyba v definici obrábění. Obrábění s chybami najdete v "neúplných blocích"

| 🗄 Simul | ation |            |       |             |          |   |    |      |      | ×          |
|---------|-------|------------|-------|-------------|----------|---|----|------|------|------------|
|         | P1    | $\bigcirc$ | EBENE | XY 10       | G54 0.00 |   |    |      | F    |            |
|         |       | $\square$  | Insel | 37-25.00    | 007:51   | 0 | T1 | 30.0 | )0   |            |
|         |       |            |       |             |          |   |    |      |      |            |
|         |       |            |       |             |          |   |    |      |      |            |
|         |       |            |       |             |          |   |    |      |      |            |
|         |       |            |       |             |          |   |    |      |      |            |
|         |       |            |       |             |          |   |    |      |      |            |
|         |       |            |       |             |          |   |    |      |      |            |
|         |       |            |       |             |          |   |    |      |      | Ø          |
|         |       |            |       |             |          |   |    |      |      | ⊡ →<br>FRZ |
|         |       |            |       |             |          |   |    |      |      |            |
|         |       |            |       |             |          |   |    |      | _    |            |
|         | -   œ |            |       | Komplett    | :        |   |    |      | -    |            |
| sc      | hnell | a la       | ngsam | Einzelschr  | itt      |   |    |      | S    |            |
|         |       |            |       | <br>Werkzeu | g        |   |    |      | SCNI | ieben      |

Obr.: 11-1

# 11 Simulace

Simulaci otevřete např.:

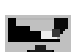

- Kliknutím na ikonu v hlavním panelu technologie.
  Povelem CAM plán procesu (CAM/Prozessplan) v roletovém menu.
- 4. Short-cut [F5]

Při simulaci jsou dvě možná zobrazeni:

- 1. 2D-zobrazení
- 2. 3D-zobrazení

#### 12 Konfigurace zobrazení simulace

Pro konfiguraci 3D-simulace proveďte následující kroky:

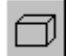

九

L

- Klikněte na ikonu a otevřte konfigurační okno (Obr.: 11-1).
- Klikněte na Multi-Window (Obr.: 11-1) a definujte počet pohledů (Obr.:12-1).
  - Klikněte např. na ikonu pro čtyři pohledy.
- Klikněte na **ok** pro zavření okna.

V dalším kroku musíte pro každé okno definovat pohled. Aktivní pohled bude označen zeleným rámečkem. Přepnutí provedete kliknutím levého tlačítka myši do žádaného okna (Obr. 12-1).

- Klikněte do horního levého okna.
- Klikněte na ikonu pro zvolení 3Dpohledu.
- Klikněte do spodního levého okna.
- Klikněte na ikonu pro volbu XY-pohledu (zelený/červený).
- Klikněte do horního pravého okna.
- Klikněte na ikonu pro volbu XZ-pohledu (červený/modrý).
- Klikněte na spodní pravé okno.
- Klikněte na ikonu pro volbu YZ-pohledu (zelený/modrý).
- Klikněte na ok pro uzavření okna.

Pro aktivaci 2D-simulace klikněte na **2D-zobrazení** (2D-Darstellung).

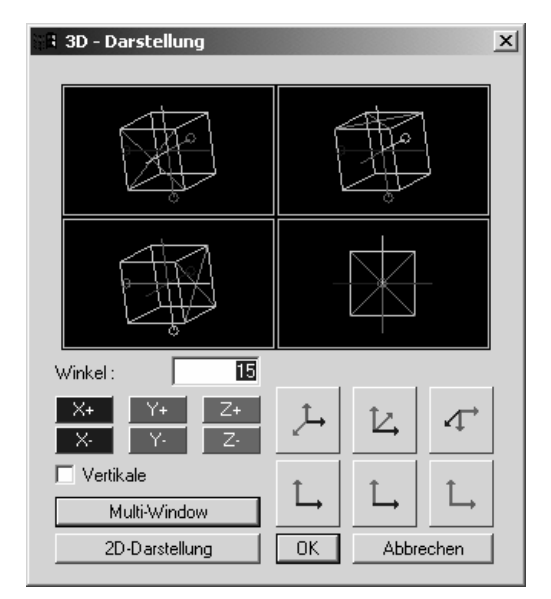

Obr.: 11-1 konfigurace simulace

| 🕄 Simulati | on X      |
|------------|-----------|
|            |           |
| E          |           |
|            |           |
| E          |           |
| (ÖK)       | Abbrechen |

Obr.:12-1pohledy simulace

# 13 Start simulace

Pravým tlačítkem myši můžete simulaci přerušit. V předchozí verzi byl tak řízen modus krok po kroku. Při frézování se po definici technologie objeví simulace. Tu můžete konfigurovat v Megacnc.ini.

Pro start celé simulace klikněte v okně simulace na Start.

Pro volbu věta po větě musíte před startem kliknout na věta po větě (Einzelschritt). Jednotlivé kroky startujete kliknutím levým tlačítkem myši nebo stlačením tlačítka RETURN.

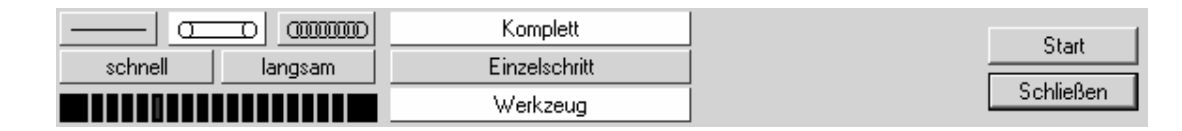

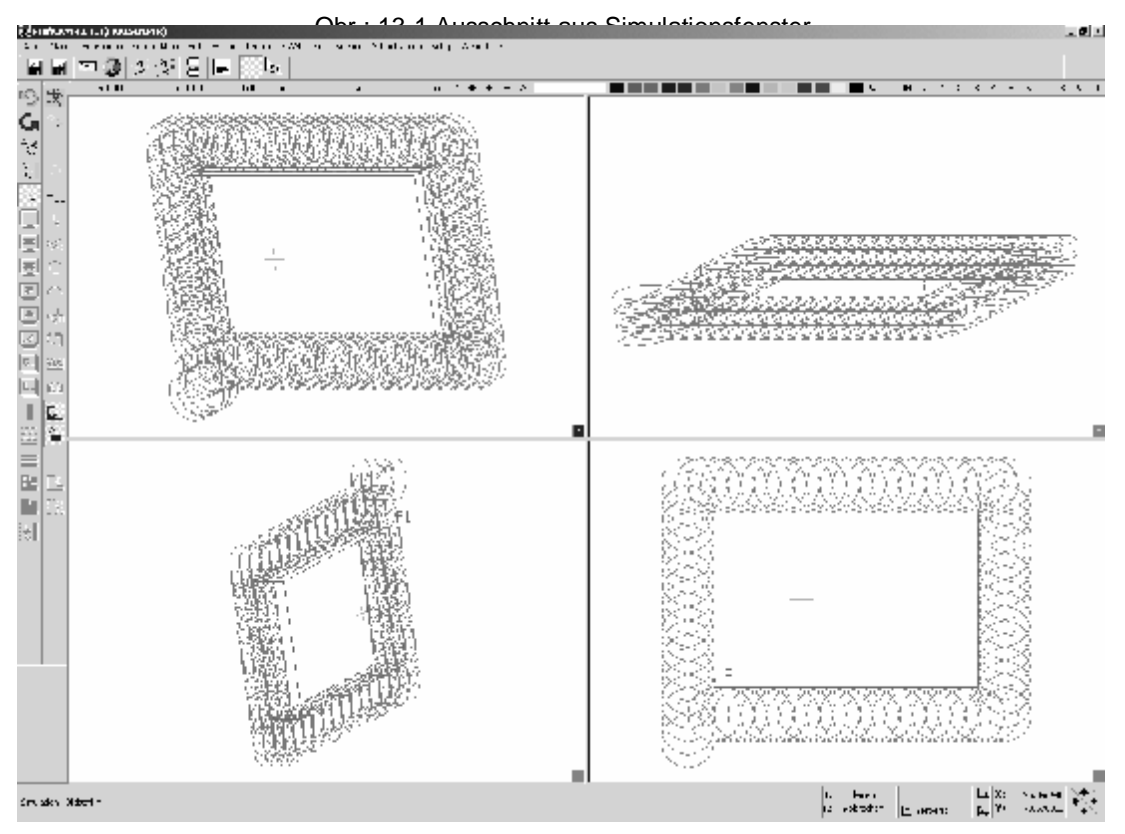

Obr.: 13-2 3D-simulace

# 14 Frézování osazení (fréz. profilu a postupné fréz.)

#### 14.1 Obrábění

K obrábění zvolte stopkovou frézu (T1), kterou jste již použili pro frézování kontury výstupku. Při tomto obrábění použijete dvě rozdílné technologie Postupné frézování pro předfrézování osazení a profilové frézování ke konečnému obrábění.

Praktické je nejprve obrobit profil a potom postupným frézováním zbylý materiál odstranit. Nakonec musíte v plánu procesu obě technologie zaměnit.

#### 14.2 Skrytí technologie v plánu procesu

Pro zobrazení pohybů os na obrazovce je možné v plánu procesu hlášení deaktivovat.

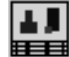

- Zvolte plán procesu [F5].

- Klikněte na druhý háček od prava ve druhé řádce, aby hlášení nebylo ukázáno.
- Klikněte na uzavřít (Schließen).

| 📲 Proze | essplan |    |           |       |        |     |          |    |       |       | X          |
|---------|---------|----|-----------|-------|--------|-----|----------|----|-------|-------|------------|
|         |         | P1 | 0         | EBENE | XY     | 1 ( | G54 0.00 |    |       |       |            |
|         |         |    | $\square$ | Insel | 37-25. | .00 | 007:51   | T1 | 30.00 |       | 魯          |
|         |         |    |           |       |        |     |          |    |       |       | 徻          |
|         |         |    |           |       |        |     |          |    |       |       |            |
|         |         |    |           |       |        |     |          |    |       |       | 6) [B      |
|         |         |    |           |       |        |     |          |    |       |       |            |
|         |         |    |           |       |        |     |          |    |       |       |            |
|         |         |    |           |       |        |     |          |    |       |       |            |
|         |         |    |           |       |        |     |          |    |       |       |            |
|         |         |    |           |       |        |     |          |    |       |       |            |
|         |         |    |           |       |        |     |          |    |       |       | ¥ <u>*</u> |
|         |         |    |           |       |        |     |          |    | Schl  | ießen | 2          |

Obr.: 14-1 plán procesu

#### 14.3 Volba technologie frézování profilu

 Zvolte frézování profilu Fräsen/Technologie neu/Profil).
 Alternativně: frézování/nová

technologie/profil

Klikněte na ikonu v menu funkce frézování

Otevře se zadávací okno pro frézování profilu (Obr.: 14-2).

#### 14.4 Označení technologie

- Zadejte v poli označení technologie (Technologiename) označení.

| 🕞 Profilfräsen        |               | x              |
|-----------------------|---------------|----------------|
| An- und Abfahren      | Positionieren | Leitlinie      |
| Allgemeine Daten      | Sci           | hnittdaten     |
| Technologiename       | Absatz        |                |
| Bearbeitungstiefe     | , í           | 0              |
| Bearbeitungsschritte  | ĺ             | 1              |
| Aufmaß auf dem Profil | [             | 0              |
| Sicherheitsabstand    | [             | 2              |
| Unterfläche           | [             | ###            |
| Rückzug               | Absolut 💌     | 2              |
|                       | 1             |                |
|                       |               |                |
|                       | Ţ             |                |
|                       | ▋▋▋■          | ) M99<br>699 🕗 |
| OK Kopiere            | en Löschen    | Abbrechen      |

Obr.: 14-2 frézování profilu
# 14.5 Volba předem zadaného nástroje

U této technologie volíte předem zadaný nástroj.

- Klikněte na ikonu pro volbu již předem zadaného nástroje.
  - Klikněte na symbol nástroje vlevo v řádce pro nástroj T1 (Obr.: 14-3 volba nástroje).

Nástroj bude převzat a bude v technologickém okně označen háčkem.

| a Aus | wahl |          |               |       | ×         |
|-------|------|----------|---------------|-------|-----------|
| C     | T1   | 20200043 | SCHAFTFRAESER | 30.00 |           |
|       |      |          |               |       |           |
|       |      |          |               |       |           |
| _     |      |          |               |       |           |
|       |      |          |               |       |           |
|       |      |          |               |       |           |
|       |      |          |               |       |           |
|       |      |          |               |       |           |
|       |      |          |               |       |           |
|       |      |          |               |       | <b>_</b>  |
|       |      |          | Alle          | Тур   | Schließen |

Obr.: 14-3 volba nástroje

# 14.6 Přiřazení profilu

U tohoto obrysu se jedná o otevřený profil, t.z. začáteční a koncový bod nejsou stejné.

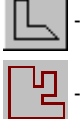

Klikněte na ikonu pro definici profilu.

# Aktivujte volbu kontury (Kontur Auswahl).

 Klikněte levým tlačítkem myši na bod 1 (element na začátku kontury) a potom na bod 2 (element na konci kontury) (Obr.: 14-4).

Protože kontura není jasně určena, táže se vás program na směr obrábění kontury (kroužek v Obr.: 14-5).

- Klikněte na kontuře na následující bod 3 v Obr.: 14-6).
- Klikněte dvakrát pravým tlačítkem myši.

Systém programuje dráhu frézování Obr.: 14-7). Volba profilu bude v technologickém okně označena háčkem.

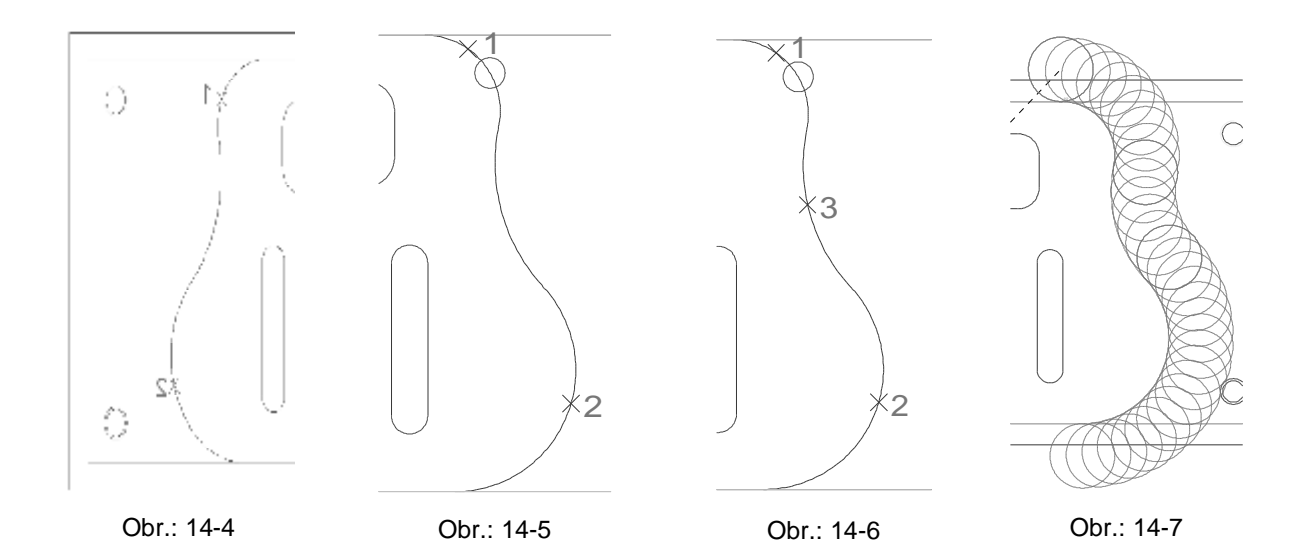

#### 14.7 Najetí a odjetí na a od kontury

Při profilovém frézování musíte strategie najetí a odjetí na a od kontury kontrolovat.

Pro opracování osazení má fréza s radiem 20 mm tangenciálně najet a odjet.

- Klikněte v technologickém okně profilové frézování najetí a odjetí (An- und Abfahren).
- Klikněte myší na tangenciálně (tangential) v oblasti najetí.
- Zadejte pro radius hodnotu -20. Hodnota úhel zůstává pro nezměněna.
- Klikněte myší na tangenciálně (tangential) v oblasti odjetí.
- Zadejte pro radius hodnotu -20. Hodnota úhel pro zůstává nezměněna.
- Zvolte všeobecná data (Allgemeine Daten).

| Profilfräsen            |               |               | ×        |
|-------------------------|---------------|---------------|----------|
| Allgemeine Daten        | Schr          | nittdaten     |          |
| An- und Abfahren        | Positionieren | Leitlinie     | 4        |
|                         | -             | $\mathcal{I}$ |          |
| Anfahren Abfahren       |               |               |          |
| 💿 tangential 🔿 parallel | C Macro       | C ohne        |          |
| Radius                  | +/-           | -20           |          |
| Winkel                  |               | 90            |          |
| Überlappung             |               | 0             |          |
| Startpunkt              |               |               |          |
| X ### Y                 | ### Z         | ###           |          |
| Vorbohren               |               |               |          |
| OK Kopieren             | Löschen       | Abbrecher     | <u> </u> |

Obr.: 14-8

Minus- nebo plus znaménko při zadání poloměru pro tangenciální najetí a odjetí určí stranu v závislosti na kontuře.

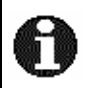

+

- vpravo od kontury
- $\square$ vlevo od kontury

#### 14.8 Zadání technologických dat

V poslední kroku musíte zadat nastavení pro technologii (Obr.: 14-9).

- Zadeite obrábění ш hloubky (Bearbeitungstiefe) –10 mm.
- Zadejte u kroků obrábění (Bearbeitungsschritten)1.

Ostatní zadání zůstanou stejná.

- Ukončete zadání kliknutím na ok zapsáním souboru do paměti.

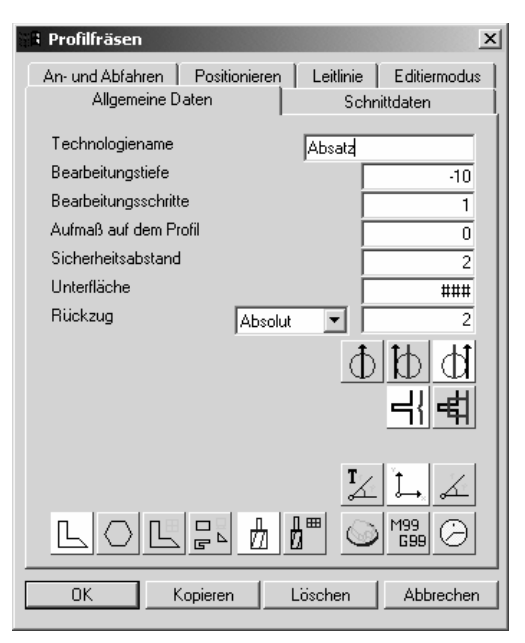

Obr.: 14-9

#### 14.9 Volba technologie postupné frézování

- Zvolte postupné frézování *frézování/technologie nová/postupné* (*Fräsen/Technologie neu/Einzelschritt*).

#### <u>Alternativně:</u>

- Klikněte na ikonu v menu funkce frézování.

Otevře se okno zadání pro postupné frézování (Obr.: 14-10).

#### 14.10 Označení technologie

Zadejte do pole pojmenování technologie (Technologiename) pojmenování.

#### 14.11 Volba nástroje

Pro tuto technologii zvolte nástroj T1. Volba předem zadaného nástroje je popsána na str. 31.

#### 14.12 Zadání technologických dat

- Zadejte do pole hloubka obrábění (Bearbeitungstiefe) hodnotu -10.

Ostatní hodnoty neměňte.

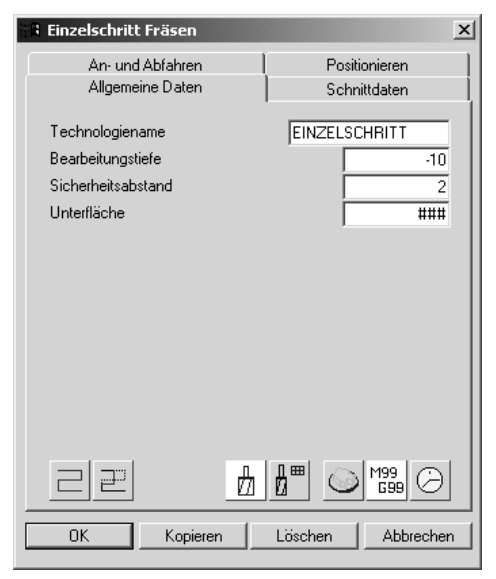

# 14.13 Určení dráhy frézování

Dráhy frézování mohou být určeny např. kliknutím myši do výkresu nebo zadáním koordinát.

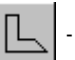

- Klikněte na ikonu pro určení drah.
- Software se ptá: jsou Nc-věty k dispozici! opravdu vymazat?
- Nyní volte ano (Ja).

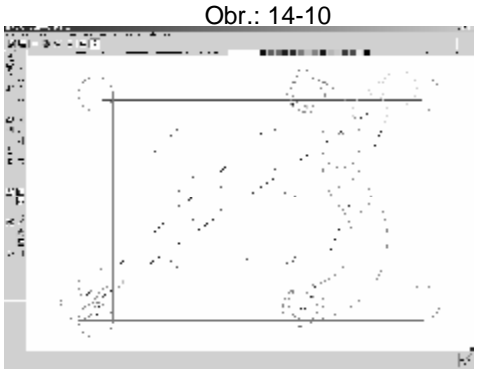

Obr.: 14-11

- Nástroj je nyní "zavěšen" na šipce myši pro následovné určení frézovací dráhy.
- Volte dole vlevo postupnou linii (*Einzelschritt-Linie*), objeví se okno postupný krok (*Einzelschritt*) (Obr.: 14-12). V tomto okně můžete zadat podmínky pro dráhu frézování.
- Po určení dráhy frézování, stlačte jednou levé tlačítko myši a objeví se okno postupný krok frézování (*Einzelschritt Fräsen*) (Obr.: 14-10)
- Pod zadáním M99/G99 můžete přezkoušet NC format definované dráhy a také změnit koordináty. Tyto změny budou v systému graficky zobrazeny.
- Na konci zadání potvrďte technologi s OK a zapište soubor do paměti.

| Rinzelscheitt | ×         |
|---------------|-----------|
| 3 601         |           |
| 🗇 Eghtang     |           |
| 🗇 Eno 2 Eki   |           |
| 🗇 Ego Mplet   |           |
| 🔿 Eyn Holly   |           |
| 🔿 Eyn Wirkel  | 131       |
| C EpiFisheL   | 11        |
| 🗇 EqnEstica   | Lr.       |
| © 601 Гив     |           |
| C Z inc GO    | )         |
| C Zame 600    |           |
| 🗖 Ranpe       | 1         |
| Schließer     |           |
| 1 suich       |           |
|               | Abbrechen |

Obr.: 14-12

| • G01         | -1 G1 pohyb                                |
|---------------|--------------------------------------------|
| 🔿 Bgn tang.   | -2 Oblouk tangenciálně k poslední pozici   |
| C Bgn 2. Pkt  | -3 Oblouk přes 2 body                      |
| C Bgn 2. Pkt  | -4 Oblouk středním bodem                   |
| O Bgn Richtg  | -5 Volný oblouk v libovolném směru         |
| C Bgn Winkel  | -6 Oblouk k určenému úhlu a poloměru       |
| O Bgn RadiusL | -7 Oblouk do 180° a s určitým poloměrem    |
| 🔿 Bgn RadiusR | -8 Oblouk přes 180° a s určitým poloměrem  |
| C G00 - Linie | -9 G0 pohyb                                |
| C Z-Linie G01 | -10 Posuv v Z                              |
| C Z-Linie G00 | -11 G0 posuv v Z                           |
| 🗖 Rampe       | -12 Pojezd pozvolně zrychlující na zadanou |
|               | hodnotu                                    |
| Schließen     | -13 Zavřít okno postupný krok              |
| 1 zurück      | -14 Vrátí se na předchozí pohyb            |
| ŔQ.           | -15 Umístít frézu mezi 2 elementy          |

# 14.14 Vysvětlení postupný krok

# 14.15 <u>Změna pořadí</u>

Při tomto zadání bude obrábění provedeno ve špatném pořadí. Nabízí se možnost obě technologien, v plánu procesu, zaměnit.

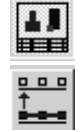

- Klikněte na ikonu v hlavním panelu a zvolte plán procesu.

- Klikněte na ikonu přesunout (Verschieben).
- Klikněte levým tlačítkem myši na černé pole v řádku 4 ruční frézování (Manuelles *Fräsen*) (levý křížek na Obr.: 14-13).
- Klikněte levým tlačítkem myši na černé pole s úhlem v řádce 4 (pravý křížek na Obr.: 14-13).
- Klikněte levým tlačítkem myši na černé pole s profilem P3. Kroky obrábění budou vyměněny.
- Klikněte na zavřít (Schließen) a zapište soubor do paměti.

| NC       P1       EBENE1       XY       1 G54 0.00       Image: Constraint of the constraint of the constraint of th                                              | a Proze   | ssplan |    |   |               |        |     |          |   |    |        |      | x     |
|----------------------------------------------------------------------------------------------------|-----------|--------|----|---|---------------|--------|-----|----------|---|----|--------|------|-------|
| Insel       1/-10.00       002:12       Insel       Insel                                                                                                    |           |        | P1 | 0 | EBENE1        | XY     | 1 G | i54 0.00 |   |    |        | -    |       |
| P2       Absatz       1/10.00       000.46       Image: Comparison of the comparison of the comparison of t                                     | <b>VV</b> |        |    |   | Insel         | 17-10. | 00  | 002:12   |   | T1 | 30.00  |      | 鲁     |
| Image: Second second second |           | 3      | P2 |   | Absatz        | 17-10. | 00  | 000:46   |   |    |        |      | 徻     |
|                                                                                                    |           | X      |    | Ĩ | EINZELSCHRITT | -10.00 | )   | 000:25   | X |    |        |      |       |
|                                                                                                    |           |        |    |   |               |        |     |          |   |    |        |      | 8] [B |
|                                                                                                    |           |        |    |   |               |        |     |          |   |    |        |      |       |
|                                                                                                    |           |        |    |   |               |        |     |          |   |    |        |      |       |
|                                                                                                    |           |        |    |   |               |        |     |          |   |    |        |      |       |
|                                                                                                    |           |        |    |   |               |        |     |          |   |    |        |      |       |
|                                                                                                    |           |        |    |   |               |        |     |          |   |    |        |      |       |
|                                                                                                    |           |        |    |   |               |        |     |          |   |    |        |      | **_*  |
|                                                                                                    |           |        |    |   |               |        |     |          |   |    |        | •    |       |
| Schließen                                                                                                    | ××        |        |    |   |               |        |     |          |   |    | Schlie | eßen | ?     |

Obr.: 14-13

# 15 Frézování kapsy s výstupkem (frézování kapsy)

# 15.1 Obrábění

Kapsa bude obráběna stopkovou frézou (průměr 10 mm) ve dvou přísuvech.

# 15.2 Volba technologie frézování kapsy

Zvolte frézování kapsy (f**rézování/nová technologie /kapsa**) (*Fräsen/Technologie neu/Tasche*).

Alternativně:

- Klikněte na ikonu v menu funkce frézování.

Otevře se okno zadání pro frézování kapsy (Taschenfräsen) (Obr.: 15-1).

# 15.3 Označení technologie

- Zadejte v poli označení technologie (Technologiename) označení.

#### 15.4 Volba nástroje

Pro toto obrábění použijte stopkovou frézu o průměru 10 mm. Volba nového nástroje je popsána pod bodem Volba nástroje na str. 16.

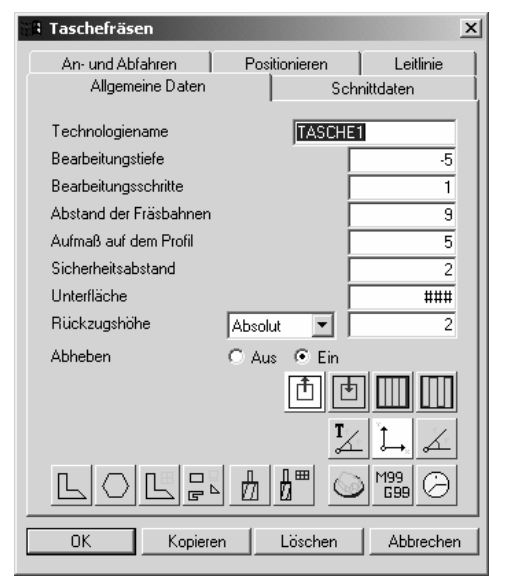

Obr.: 15-1

# 15.5 Přiřazení profilu

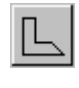

Klikněte na ikonu definice profilu.

 Zvolte modus plochy (Flächenmodus) s možností výstupku

(Inselberücksichtigung).

- Klikněte levým tlačítkem myši do kapsy (křížek 1 ve výkresu, (Obr.: 15-2).
- Klikněte dvakrát pravým tlačítkem myši.

Položte začáteční a koncový bod vnějšího obrysu dolů do středu vodorovné čáry (posice 1, Obr.: 15-3).

¦⊕<sub>∲</sub>

# - Klikněte funkci **uchop střední bod**.

 Klikněte levým tlačítkem myši na pozici 1 (Obr.: 15-3) (Jednou pro začáteční bod a jednou pro koncový bod. Pokud jsou stejné, stačí jenom definovat začátek a potom zmáčknout pravé tlačítko myši).

System generuje dráhy frézování. Volba profilu je zaškrtnuta v technologickém okně.

# 15.6 Zadání technologických dat

Obr.: 15-2

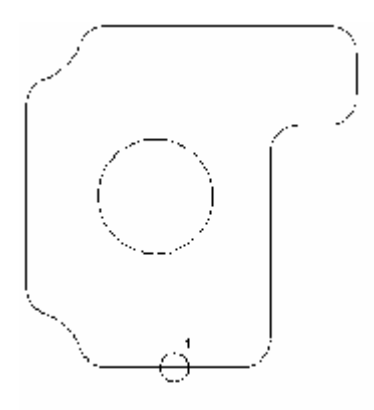

Obr.: 15-3

 Zadejte do hloubky obrábění (Bearbeitungstiefe) –15 mm (Obr. 15-5).
 Zadejte do kroků obrábění (Bearbeitungsschritten) 2.

Ostatní zadání neměňte.

 Ukončete zadání kliknutím na ok a zapište soubor do paměti.

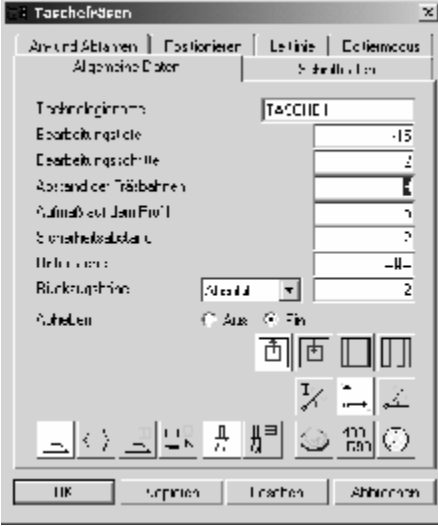

Obr.: 15-4

# 16 Frézování podélného otvoru (frézování kapsy)

# 16.1 Obrábění

Pro podélné frézování použijte stopkovou frézu (průměr 10 mm). NC-program proběhne jako cyklus.

#### 16.2 Volba technologie frézování kapsy

 Zvolte frézování kapsy frézování/nová technologie/kapsa (Fräsen/Technologie neu/Tasche).

Alternativně:

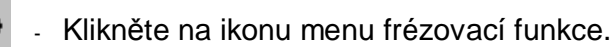

Otevře se zadávací okno pro frézování kapsy (Obr.: 16-1).

# 16.3 Označení technologie

 Zadejte v poli označení technologie (Technologiename) označení.

# 16.4 Volba nástroje

Pro toto obrábění použijte stopkovou frézu s průměrem 10 mm. Volba nového nástroje je popsána pod bodem Volba nástroje na str. 16.

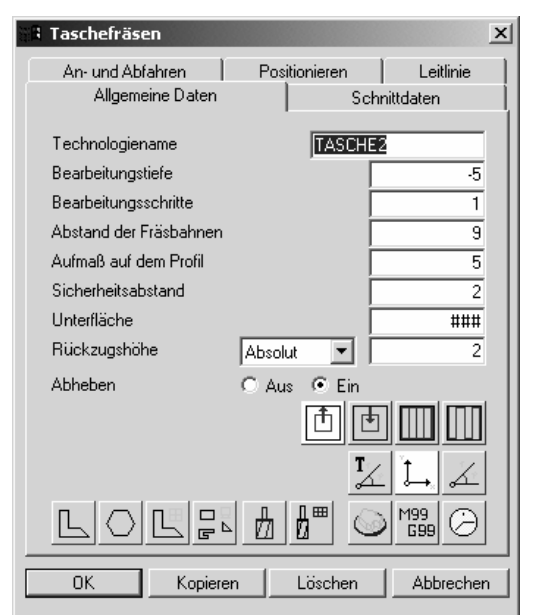

Obr.: 16-1

#### 16.5 Přiřazení profilu

- Klikněte na ikonu definice profilu a zvolte tak cyklus frézování podélného otvoru.
  - Klikněte na symbol pro podélné frézování (symbol vpravo nahoře (Obr.: 16-3).
  - Zadejte do šířky (Breite) (50 mm), Radius (6 mm)
     a začáteční úhel (Anfangswinkel) (90°) (Obr.: 16-2).
  - Klikněte na ok.

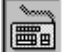

 Aktivujte zadání klávesnící [k] (Obr.: 16-4), pro zadání souřadnic středního bodu podélného otvoru.

- Zadejte hodnoty X- a Y-Werte (160 / 60).
- Klikněte na ok.

Dráhy frézování budou generovány a na obrazovce se otevře technologické okno.

| 8 | Kontur     | en   |                       |           | × |
|---|------------|------|-----------------------|-----------|---|
|   |            | C    |                       | $\square$ |   |
|   | $\bigcirc$ |      | $\overline{\bigcirc}$ | Л         |   |
|   | Bi         | ldsc |                       | ahl       |   |
|   | Ele        | me   | ntausv                | vahl      | İ |
|   | K          | ontu | ıräquic               | list.     | ĺ |
|   |            |      | Sc                    | hließen   |   |

Obr.: 16-3

| A Langloch                                                  |                                | × |
|-------------------------------------------------------------|--------------------------------|---|
| Name<br>Breite<br>Radius<br>Anfangswinkel<br>Konturrichtung | Nut<br>50<br>6<br>90<br>rechts |   |
| Startpunkt                                                  | Mitte<br>Abbrechen             |   |

Obr.: 16-2

| a Mittelpunkt                                                                |           | × |
|------------------------------------------------------------------------------|-----------|---|
| <ul> <li>Eingabe x , y</li> <li>Eingabe pola</li> <li>Inkremental</li> </ul> | ۱<br>۱    |   |
| x-Wert :<br>y-Wert :                                                         |           | 0 |
| ОК                                                                           | Abbrechen |   |

Obr.: 16-4

# 16.6 Zadání technologie

 Zadejte do hloubky obrábění (Bearbeitungstiefe)
 –5 mm (Obr. 15-5).

Ostatní data zůstanou nezměněna.

 Ukončete zadání kliknutím na ok a zapište soubor do paměti.

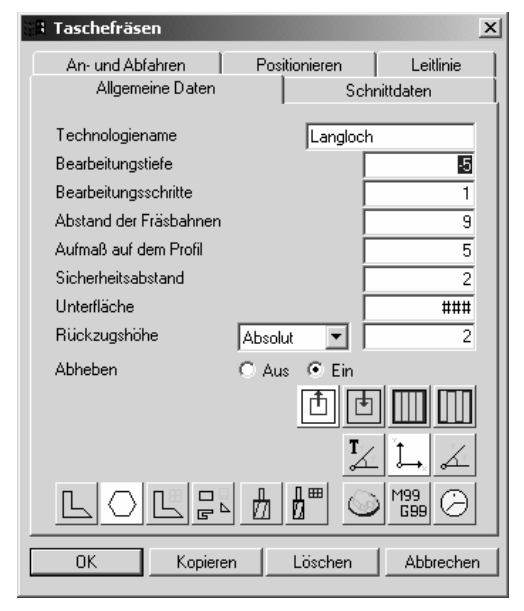

Obr.: 16-5

# 17 Středění, vrtání, řezání závitů Z = 0 (vrtání)

# 17.1 Obrábění

Čtyři otvory leží na různých rovinách, proto budou obráběny nejprve ty dva, jejíchž začáteční bod leží na Z = 0 a následovně oba další. Pro uspoření času výměny nástrojů bude průběh obrábění upraven plánem procesoru.

#### 17.2 Volba technologie středění

Zvolte vrtání frézování/nová technologie/vrtání (FräsenTechnologie neu//Bohren).

<u>Alternativně:</u>

- Klikněte na ikonu v menu funkce frézování.
  - Klikněte v přehledu na středění (Obr.: 17-1).

Otevře se zadávací okno pro středění (Obr.: 17-2).

| BOHREN       SENKEN         Zentrieren       Spitzensenken         Bohren       Zapfensenken         Tieflochbohren       Zapfensenken         Bewinne       Zapfensenken         Bewinne       GEWINDEBOHREN         Metr. Gewinde       H###         Witworth Gewinde       UNC - Gewinde         Schuppspindeln       Whitworth Gewinde         Schuppspindeln       Bebrerwinde         Schuisbenieden       Bebrerwinde         Whitworth Gewinde       +         Schuisbenieden       Bebrerwinde         Bebrerwinde       Whitworth Gewinde | 🛗 Bohrungen                            | x                                  | Zentrieren                                                                   |
|----------------------------------------------------------------------------------------------------|----------------------------------------|------------------------------------|------------------------------------------------------------------------------|
| Zentrieren       Spitzensenken         Bohren       Zapfensenken         Tieflochbohren       Zapfensenken         Bearbeitungstiefe       -10         Sicherheitsabstand       2         Verweilzeit       ####         Unterfläche       ####         Reiben fest       UNC - Gewinde         Schruppspindeln       Whitworth Gewinde         Schruppspindeln       Bebrerwinde         Schlipbspindeltn       Bebrerwinde         Schlipbspindeltn       Bebrerwinde                                                                             | BOHREN                                 | SENKEN                             | Allgemeine Daten Schnittdaten Positionieren Schrägbohrung                    |
| GEWINDEBOHREN     Verweilzeit     ####       Metr. Gewinde     Metr. Feingewinde     ####       Reiben fest     UNC - Gewinde     ####       Beiben verstellbar     UNF - Gewinde     ####       Schruppspindeln     Whitworth Gewinde     ####       Schruppspindeln     Bebrarwinde     ####                                                                                                    | Zentrieren<br>Bohren<br>Tieflochbohren | Spitzensenken<br>Zapfensenken      | Technologiename ZENTRIERENT<br>Bearbeitungstiefe -10<br>Sicherheitsabstand 2 |
| Metr. Gewinde     Reißen / SPINDELN     Metr. Gewinde       Reiben fest     UNC - Gewinde       Reiben verstellbar     UNF - Gewinde       Schruppspindeln     Whitworth Gewinde       Schlichknindeln     Bebrorwinde                                                                                                    |                                        | GEWINDEBOHREN                      | Verweilzeit ###<br>Unterfläche ###                                           |
| Reiben fest     UNC · Gewinde       Reiben verstellbar     UNF · Gewinde       Schruppspindeln     Whitworth Gewinde       Schlichknindeln     Rebrauwinde                                                                                                    | REIBEN / SPINDELN                      | Metr. Gewinde<br>Metr. Feingewinde | Rückzugshöhe Absolut 💌 2                                                     |
| Reiben verstellbar     UNF - Gewinde       Schruppspindeln     Whitworth Gewinde       Schlichkningden     Patronuinde                                                                                                    | Reiben fest                            | UNC - Gewinde                      |                                                                              |
| Schuppspindeln Whitworth Gewinde                                                                                                    | Reiben verstellbar                     | UNF - Gewinde                      |                                                                              |
| Sabliable 1 Bebreuinde 1 + ++++ + O VI VI Sign Sign Sign Sign Sign Sign Sign Sign                                                                                                    | Schruppspindeln                        | Whitworth Gewinde                  | + + <sup>+</sup> + + ⊞ . ∞] ⊥ ⊥⊞ . M99                                       |
|                                                                                                    | Schlichtspindeln                       | Rohrgewinde                        | + +++* + °O 🔟 🗓 🔍 G99 📿                                                      |
| Feinschlichtspind. Panzergewinde DK Kopieren Löschen Abbrechen                                                                                                    | Feinschlichtspind.                     | Panzergewinde                      | OK Kopieren Löschen Abbrechen                                                |

Obr.: 17-1

Obr.: 17-2

# 17.3 Označení technologie

- Zadejte v poli označení technologie (Technologiename) označení (Obr.: 17-2).

# 17.4 Volba nástroje

Pro tuto operaci použijte NC-středící vrták o průměru 16 mm. Volba nového nástroje je popsána pod bodem Volba nástroje na str. 16.

# 17.5 Přiřazení pozic

++

⊕<sub>∳</sub>

- Klikněte na ikonu pro definici pozic vrtání.

Výkres vám stojí k dispozici a vy můžete body převzít z výkresu.

- Klikněte na funkci "uchop středový bod" (Fangen Mittelpunkt).
  - Klikněte na vrtání 1 a 2 (Obr.: 17-3).
  - Klikněte jednou pravým tlačítkem myši.

Posice budou převzaty a na obrazovce se otevře okno technologie.

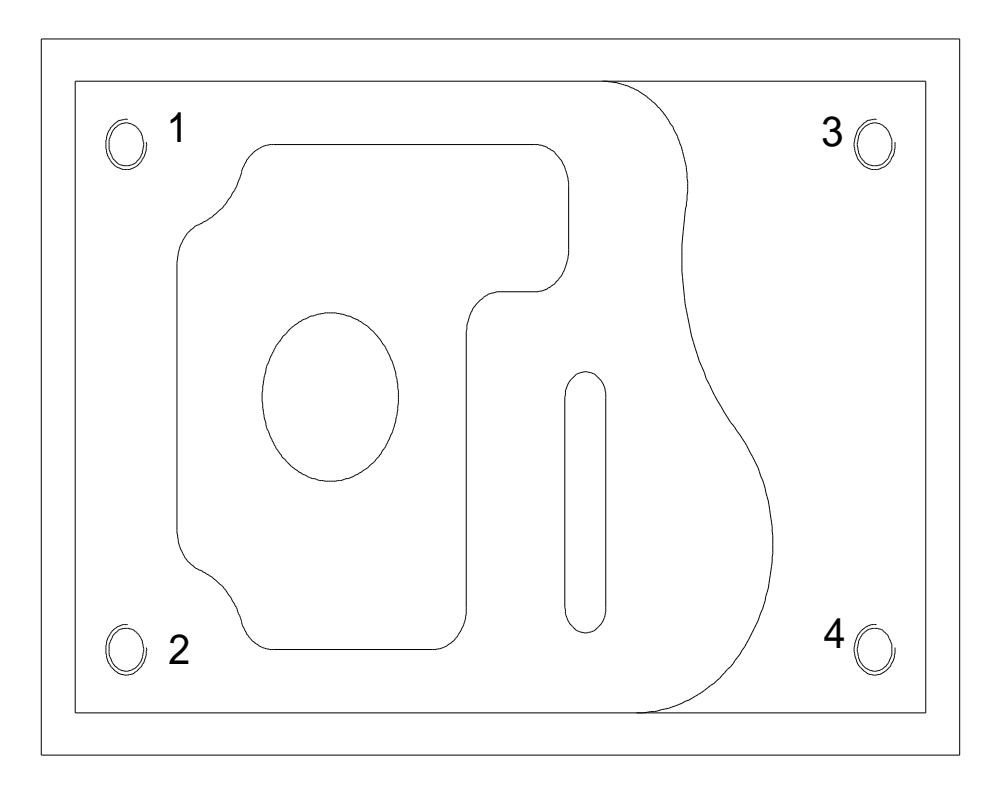

Obr.: 17-3

Zadání technologie

- Zadejte pro hloubku obrábění (Bearbeitungstiefe)–7 mm (Obr.: 17-4).
- Řeznou hloubku můžete také spočítat výpočet řezné hloubky (Teifenberechnung), Obr.: 17-5). U zadání nástroje musíte dbát na správný řezný úhel.

Ostatní údaje zůstanou nezměněny.

- Ukončete zadání kliknutím **ok** a zapište soubor do paměti.

| 🖁 Szentrieren 🔀                                                                                                    |
|----------------------------------------------------------------------------------------------------|
| Positionieren Schrägbohrung Tiefenberechnung<br>Allgemeine Daten Schnittdaten                                                                                                    |
| Technologiename     ZENTRIEREN1       Bearbeitungstiefe     -7       Sicherheitsabstand     2       Verweilzeit     ###       Unterfläche     ###       Rückzugshöhe     Absolut     2                                                                                                    |
| ↓     ↓     ↓     ↓     ↓     ↓     ↓     ↓     ↓     ↓     ↓     ↓     ↓     ↓     ↓     ↓     ↓     ↓     ↓     ↓     ↓     ↓     ↓     ↓     ↓     ↓     ↓     ↓     ↓     ↓     ↓     ↓     ↓     ↓     ↓     ↓     ↓     ↓     ↓     ↓     ↓     ↓     ↓     ↓     ↓     ↓     ↓     ↓     ↓     ↓     ↓     ↓     ↓     ↓     ↓     ↓     ↓     ↓     ↓     ↓     ↓     ↓     ↓     ↓     ↓     ↓     ↓     ↓     ↓     ↓     ↓     ↓     ↓     ↓     ↓     ↓     ↓     ↓     ↓     ↓     ↓     ↓     ↓     ↓     ↓     ↓     ↓     ↓     ↓     ↓     ↓     ↓     ↓     ↓     ↓     ↓     ↓     ↓     ↓     ↓     ↓     ↓     ↓     ↓     ↓     ↓     ↓     ↓     ↓     ↓     ↓     ↓     ↓     ↓     ↓     ↓     ↓     ↓     ↓     ↓     ↓     ↓     ↓     ↓     ↓     ↓     ↓     ↓     ↓     ↓     ↓     ↓     ↓     ↓     ↓     ↓ </td |

Obr.: 17-4

| Zentrieren     |               | ×                |
|----------------|---------------|------------------|
| Allgemeine     | Daten         | Schnittdaten     |
| Positionieren  | Schrägbohrung | Tiefenberechnung |
|                | ŢŢ D          | ,<br>Ś           |
| Tiefe T        |               | 5                |
| Schräge S      |               | 14               |
| Durchmesser D  |               | 24.2487          |
| Lochdurchmesse | r             | 0                |
|                |               |                  |
| ОК             | Kopieren Lö   | schen Abbrechen  |

Obr.: 17-5

#### 17.6 Volba technologie vrtání

 Zvolte vrtání frézování/nová technologie/vrtání (Fräsen/Technologie neu /

Bohren).

# <u>Alternativně:</u>

- Klikněte na ikonu v menu funkce frézování.
  - Klikněte v přehledu na vrtání (*Bohren*) (Obr.: 17-6).
  - Otevře se zadávací okno pro vrtání (Obr.: 17-7).

| BOHREN                      | SENKEN            |
|-----------------------------|-------------------|
| Zentrieren                  | Spitzensenken     |
| Bohren                      | Zapfensenken      |
| Tieflochbohren              |                   |
|                             | GEWINDEBOHREN     |
|                             | Metr. Gewinde     |
| REIBEN / SPINDELN           | Metr. Feingewinde |
| Reiben fest                 | UNC - Gewinde     |
| Reiben verstellbar          | UNF - Gewinde     |
| Schruppspindeln             | Whitworth Gewinde |
| Schlichtspindeln            | Rohrgewinde       |
| E standelik findet en de st | Banaaraawiinda    |

Obr.: 17-6

# 17.7 Označení technologie

 Zadejte v poli označení technologie (Technologiename) označení.

| Bohren            |               |                | × |
|-------------------|---------------|----------------|---|
| Positionieren     | Schrägbohrung | Komplexbohrung |   |
| Allgemeine        | Daten         | Schnittdaten   | 1 |
| Technologiename   | •             | DHREN1         |   |
| Bearbeitungstiefe | ,             | -10            |   |
| Sicherheitsabstar | nd            | 2              |   |
| Verweilzeit       |               | ###            |   |
| Unterfläche       |               | ###            |   |
| Rückzugshöhe      | Absolut       | 2              |   |
|                   |               |                |   |
|                   |               | ĭ∠ Ĺ.∠         |   |
| + + + + + +       |               | M99 699        |   |
| ОК                | Kopieren Löso | chen Abbrechen |   |

Obr.: 17-7

#### 17.8 Volba nástroje

Pro tento krok volte vrták o průměru 10,2 mm. Volba nového nástroje je popsána pod bodem Volba nástroje na str. 16.

# 17.9 Přiřazení pozic

Protože pozice vrtání byla definována již při centrování, je možné tuto pozici použít.

Klikněte na ikonu pro vložení již existující rastru bodů.

- Klikněte na rastr bodů S1 (Obr.: 17-8). Pozice budou převzaty a technologické okno se otevře na obrazovce.

# 17.10 Zadání technologických dat

- Zadejte pro hloubku obrábění (Bearbeitungstiefe)-40 mm (Obr.: 17-9).
- Klikněte na ikonu pro vypočítání špičky ostří nástroje.

Ostatní údaje zůstanou nezměněny.

 Ukončete zadání kliknutím na ok. a zapište soubor do paměti.

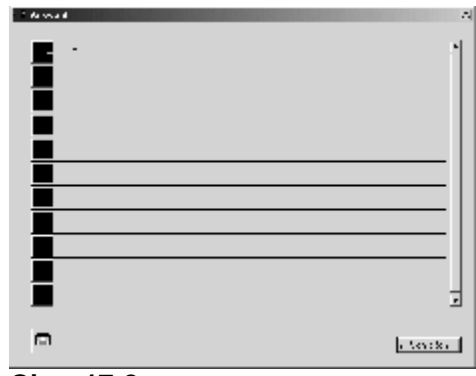

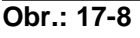

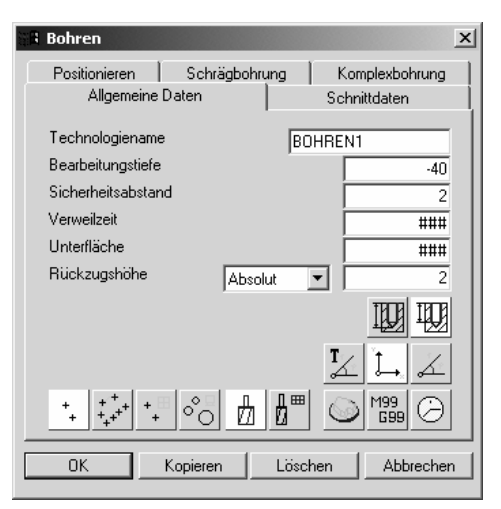

Obr.: 17-9

# 17.11 Volba technologie řezání závitů

- Zvolte vrtání **frézování/nová technologie/vrtání** (Fräsen/Technologie neu /Bohren).

Klikněte v přehledu na metrický závit (*Metr. Gewinde*)(Obr.: 17-10).
 Otevře se zadávací okno pro řezání závitů (Obr.: 17-11).

#### 17.12 Označení technologie

| 📲 Bohrungen        |                   |
|--------------------|-------------------|
| BOHREN             | SENKEN            |
| Zentrieren         | Spitzensenken     |
| Bohren             | Zapfensenken      |
| Tieflochbohren     |                   |
|                    | GEWINDEBOHREN     |
|                    | Metr. Gewinde     |
| REIBEN / SPINDELN  | Metr. Feingewinde |
| Reiben fest        | UNC - Gewinde     |
| Reiben verstellbar | UNF - Gewinde     |
| Schruppspindeln    | Whitworth Gewinde |
| Schlichtspindeln   | Rohrgewinde       |
| Feinschlichtspind. | Panzergewinde     |
|                    |                   |

Obr.: 17-10

- Zadejte v poli označení technologie (Technologiename) označení.

#### 17.13 Volba nástroje

Pro toto obrábění použijte závitník M12. Volba nástroje je popsána pod bodem Volba nástroje na str. 16.

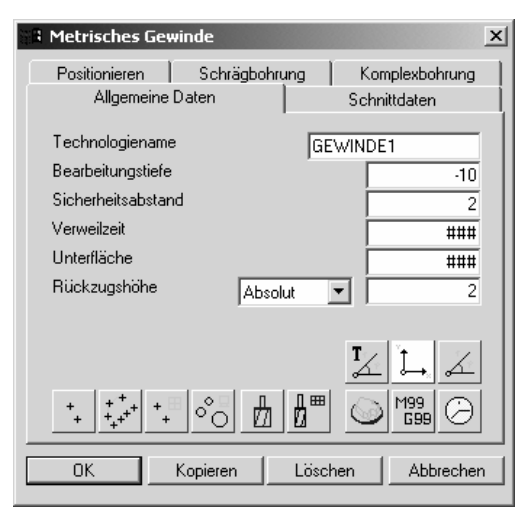

Obr.: 17-11

# 17.14 Přiřazení pozic

Protože pozice vrtání byla definována již při středění, je možné tuto pozici použít.

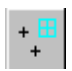

Klikněte na ikonu pro vložení již existujícího rastru bodů.

- Klikněte na rastr bodů S1 (Obr. 17-17).

Posice budou převzaty a technologické okno se objeví na obrazovce.

# 17.15 Zadání technologických dat

Zadejte pro hloubku obrábění (Bearbeitungstiefe)–40 mm Ostatní údaje zůstanou nezměněny.

Ukončete zadání kliknutím na **ok.** a zapište soubor do paměti.

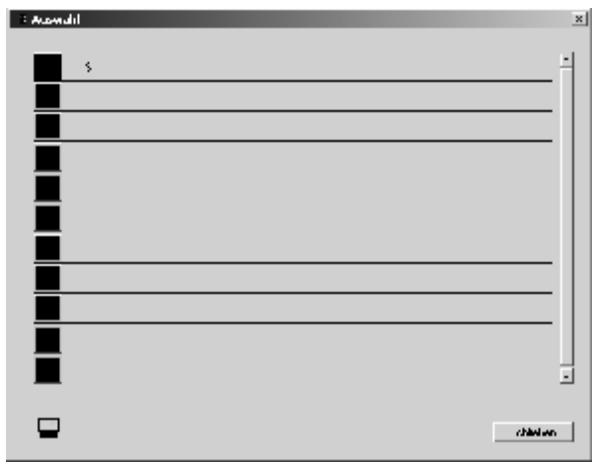

Obr.: 17-12

| 📲 Metrisches Gewinde                                                                                                    | x                                                                                                    |
|----------------------------------------------------------------------------------------------------|----------------------------------------------------------------------------------------------------|
| Positionieren Schrägbohrung<br>Allgemeine Daten                                                                         | Komplexbohrung<br>Schnittdaten                                                                                                    |
| Technologiename<br>Bearbeitungstiefe<br>Sicherheitsabstand<br>Verweilzeit<br>Unterfläche<br>Rückzugshöhe <u>Absolut</u> | .40           2           ###           ###           ###           2                                                                                                    |
| + + +++ +                                                                                                    | Image: Line     Image: Line     Image: Line       Image: Line     M99     Image: Line       M99     Image: Line     Image: Line       M99     Image: Line     Image: Lin |

Obr.: 17-13

# 18 Centrování, vrtání, řezání závitů Z = -10 (vrtání)

# 18.1 <u>Obrábění</u>

V tomto kroku budou obrobeny závity, které leží na rovině Z = -10.

# 18.2 Volba technologie centrování

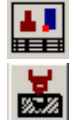

- Zvolte plán procesu (*CAM/Prozessplan*) [F5] (Obr.: 18-1).

- Klikněte na ikonu technologie "STŘEDIT1" (ZENTRIEREN1)".

Otevře se zadávací okno pro již existující technologii středění (*Zentrieren*) (Obr.: 18-2 str.52).

| 🛛 🛛 Proze         | ssplan |    |          |               |          |          |   |    |           | ×              |
|-------------------|--------|----|----------|---------------|----------|----------|---|----|-----------|----------------|
|                   |        | P1 | 0        | EBENE1        | XY 1     | G54 0.00 |   |    |           |                |
| $\checkmark$      |        |    |          | Insel         | 17-10.00 | 002:12   |   | T1 | 30.00     | 鲁              |
|                   | 3      | P2 |          | Absatz        | 17-10.00 | 000:46   | - |    |           | 个自己            |
|                   |        |    | 11       | EINZELSCHRITT | -10.00   | 000:25   |   |    |           |                |
| $\mathbf{\nabla}$ | ଡ଼     | P3 |          | TASCHE1       | 2/-15.00 | 001:02   |   | T2 | 10.00     | <br>⊌]{∰       |
| $\checkmark$      | 0      | P4 |          | Langloch      | 17-5.00  | 000:12   |   |    |           |                |
| <b>V V</b>        | ++     | S1 |          | ZENTRIEREN1   | -7.00    | 000:17   | ţ | ТЗ | 16.00     |                |
| $\checkmark$      |        |    |          | BOHREN1       | -40.00   | 001:02   |   | Τ4 | 10.20     |                |
| $\checkmark$      |        |    | ë<br>III | GEWINDE1      | -40.00   | 000:08   | Q | T5 | 12.00     |                |
|                   |        |    |          |               |          |          |   |    |           |                |
|                   |        |    |          |               |          |          |   |    |           | <u><u></u></u> |
|                   |        |    |          |               |          |          |   |    |           |                |
| ××                |        |    |          |               |          |          |   |    | Schließen | 2              |

Obr.: 18-1

# 18.3 Kopírování technologie

 Klikněte na kopírování (Kopieren) (Obr.: 18-2).

Všechny informace, kromě bodového rastru, budou kopírovány.

# 18.4 Nové označení technologie

18.5 Přiřazení nové pozice

 Zadejte v poli označení technologie (Technologiename) nové označení technologie.

| 🔒 Zentrieren                                                                                                    | ×                                    |
|----------------------------------------------------------------------------------------------------|--------------------------------------|
| Positionieren Schrägbohrung Ti<br>Allgemeine Daten Sc                                                                                                    | efenberechnung                       |
| Technologiename<br>Bearbeitungstiefe<br>Sicherheitsabstand<br>Verweilzeit<br>Unterfläche<br>Rückzugshöhe Absolut                                                                                                    | IEFEN)<br>-7<br>2<br>###<br>###<br>2 |
| Image: state state | Abbrechen                            |

Obr.: 18-2

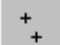

⊕<u>.</u>

Nyní můžete převzít body z výkresu.

- Klikněte funkci uchop středový bod.
  - Klikněte na vrtání 3 a 4 (Obr.: 18-3).
  - Klikněte jednou pravým tlačítkem myši.

- Klikněte na ikonu pro definici pozice vrtání.

Posice budou převzaty a na obrazovce se objeví technologické okno.

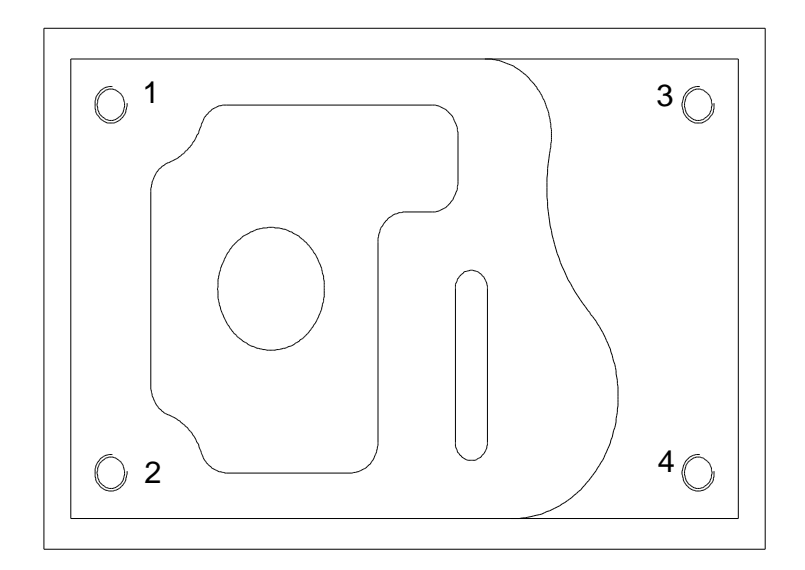

Obr.: 18-3

# 18.6 Zadání nových technologických dat

Zadejte pro spodní rovinu (Unterfläche)
 –10 mm.

Ostatní zadání zůstanou nezměněny.

Ukončete zadání kliknutím na ok.

Plán procesu se otevře.

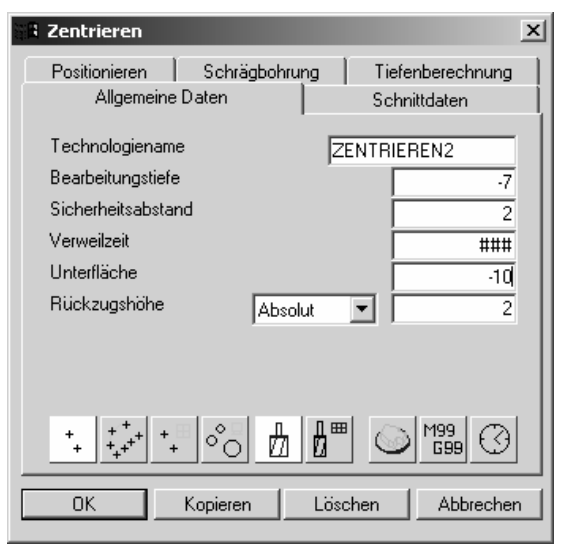

Obr.: 18-4

# 18.7 Volba technologie vrtání

- Klikněte na ikonu technologie "VRTÁNÍ1" (BOHREN1) (Obr.: 18-5).

Nyní se otevře okno zadání pro stávající technologii vrtání (Obr.: 18-6 Seite 54).

| 📲 Proze    | ssplan    |    |     |               |          |          |   |    |           | ×        |
|------------|-----------|----|-----|---------------|----------|----------|---|----|-----------|----------|
|            |           | P1 | 0   | EBENE1        | XY 1     | G54 0.00 |   |    |           |          |
| <b>v v</b> |           |    |     | Insel         | 17-10.00 | 002:12   |   | T1 | 30.00     | 魯        |
| <b>v v</b> | 3         | P2 |     | Absatz        | 17-10.00 | 000:46   |   |    |           | 檜        |
| <b>v v</b> |           |    | íð, | EINZELSCHRITT | -10.00   | 000:25   |   |    |           |          |
| <b>v v</b> | ା         | P3 |     | TASCHE1       | 27-15.00 | 001:02   |   | T2 | 10.00     | <br>⊌]{≞ |
| <b>v v</b> | 0         | P4 |     | Langloch      | 17-5.00  | 000:12   |   |    |           |          |
| <b>v v</b> | +<br>+    | S1 |     | ZENTRIEREN1   | -7.00    | 000:17   | ţ | T3 | 16.00     |          |
| <b>v v</b> | $\square$ |    |     | BOHREN1       | -40.00   | 001:02   |   | T4 | 10.20     |          |
| র ব        |           |    | ö   | GEWINDE1      | -40.00   | 000:08   | Ø | T5 | 12.00     |          |
| র ব        | +++       | S2 |     | ZENTRIEREN2   | -7.00    | 000:28   | ţ | T3 | 16.00     |          |
|            |           |    |     |               |          |          |   |    |           | ¥, ¥     |
|            |           |    |     |               |          |          |   |    |           |          |
| ××         |           |    |     |               |          |          |   |    | Schließen | 2        |

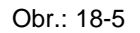

#### 18.8 Kopírování technologie

 Klikněte na kopírování (Kopieren (Obr.: 18-6).

Všechny informace, kromě bodového rastru, budou kopírovány.

#### 18.9 Nové označení technologie

Zadejte v poli označení technologie (Technologiename) nové označení technologie.

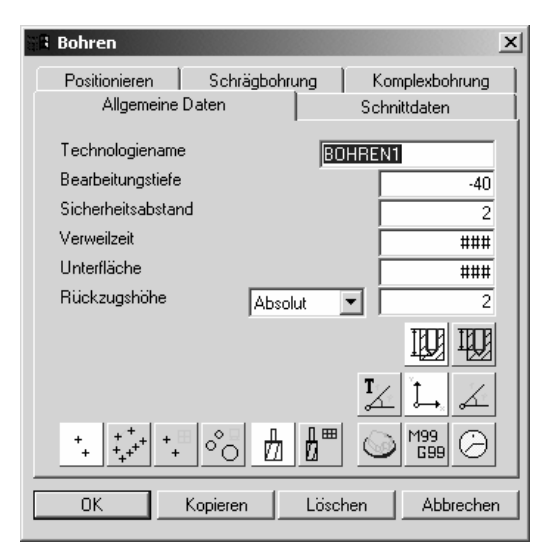

Obr.: 18-6

# 18.10 Přiřadit pozici

Protože pozice vrtání byly již při středění definovány můžete použít již existující bodový rastr.

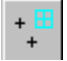

- Klikněte na ikonu pro vložení bodového rastru.
- Klikněte na bodový rastr S2 (Obr.: 18-7).

Pozice budou převzaty a technologické okno se otevře na obrazovce.

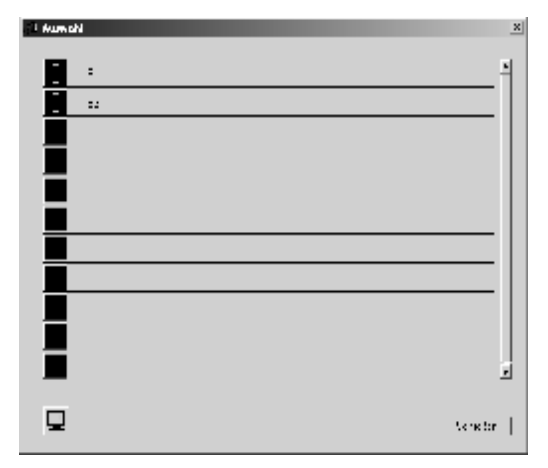

Obr.: 18-7

# 18.11 Zadání nových technologií

- Zadejte do hloubky obrábění (Bearbeitungstiefe)
   –30 mm
- Zadejte pro spodní rovinu (Unterfläche)–10 mm

Ostatní zadání zůstanou nezměněny.

Ukončete zadání kliknutím na **ok** 

Plán procesu se otevře.

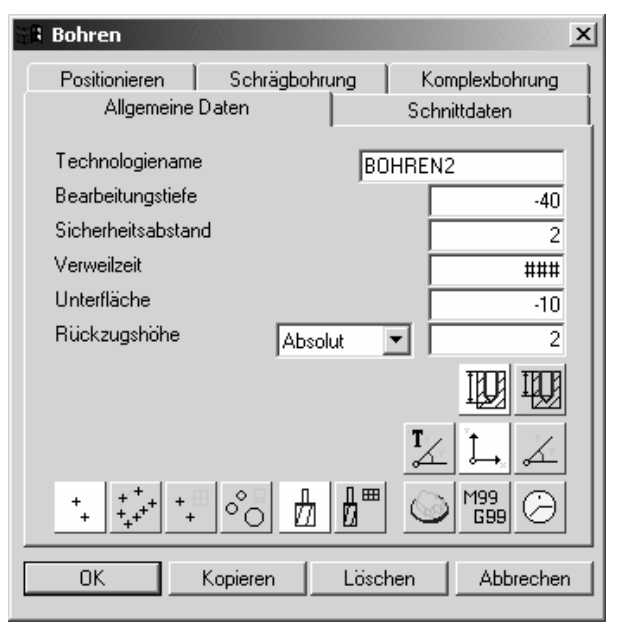

Obr.: 18-8

# 18.12 Volba technologie řezání závitů

- Klikněte na ikonu technologie "ZÁVIT1" (GEWINDE1) (Obr.: 18-9).

Otevře se okno zadání pro stávající technologii řezání závitů (Obr.: 18-10 str. 57).

|              |        |            |                |               |          |          |   |    |           |                | 18.13 Kopíro |
|--------------|--------|------------|----------------|---------------|----------|----------|---|----|-----------|----------------|--------------|
| 🗄 Proze      | ssplan | 1          |                |               |          |          |   |    |           | ×              | vání         |
| NC 🖉         |        | <b>D</b> 4 |                | FRENET        |          | CE4 0.00 |   | 1  |           | •   🚌          | technol      |
|              |        | PI         | $\underline{}$ | EBEINET       | AT L     | GO4 0.00 |   |    |           |                | ogií         |
| $\checkmark$ |        |            |                | Insel         | 17-10.00 | 002:12   |   | T1 | 30.00     | 鲁              |              |
| <b>V V</b>   | 3      | P2         |                | Absatz        | 17-10.00 | 000:46   |   |    |           | 檜              |              |
| V V          |        |            | Ø              | EINZELSCHRITT | -10.00   | 000:25   |   |    |           |                |              |
| <b>VV</b>    | ୍ର     | P3         |                | TASCHE1       | 2/-15.00 | 001:02   | 0 | T2 | 10.00     | ы]{ <b>8</b> ] |              |
| <b>V V</b>   | 0      | P4         |                | Langloch      | 17-5.00  | 000:12   |   |    |           |                |              |
| <b>V V</b>   | ++     | S1         |                | ZENTRIEREN1   | -7.00    | 000:17   | ţ | T3 | 16.00     |                |              |
| <b>V V</b>   | Н      |            |                | BOHREN1       | -40.00   | 001:02   |   | T4 | 10.20     |                |              |
| <b>V V</b>   | Ч      |            | Ö              | GEWINDE1      | -40.00   | 000:08   | Q | T5 | 12.00     |                |              |
| <b>V V</b>   | ++     | S2         |                | ZENTRIEREN2   | -7.00    | 000:28   | ţ | T3 | 16.00     |                |              |
| <b>V V</b>   | Ч      |            |                | BOHREN2       | -40.00   | 001:03   |   | T4 | 10.20     | ***            |              |
|              |        |            |                |               |          |          |   |    | ·         |                |              |
| ××           |        |            |                |               |          |          |   |    | Schließen | 2              |              |
|              |        |            |                |               |          |          |   |    |           |                |              |

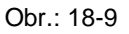

- Klikněte na **kopírovat** (*Kopieren*) (Obr.: 18-10).

Nyní budou všechny informace, kromě bodových rastrů, kopírovány.

# 18.14 Nové označení technologie

Zadejte v poli označení technologie
 (Technologiename) nové označení.

Přiřazení pozic

Protože pozice vrtání byly již při středění definovány můžete použít existující bodové šablony.

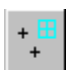

 Klikněte na ikonu pro vložení bodové šablony.

 Klikněte na bodový rastr S2 (Obr.: 18-11).

Pozice budou převzaty a technologické okno se otevře na obrazovce.

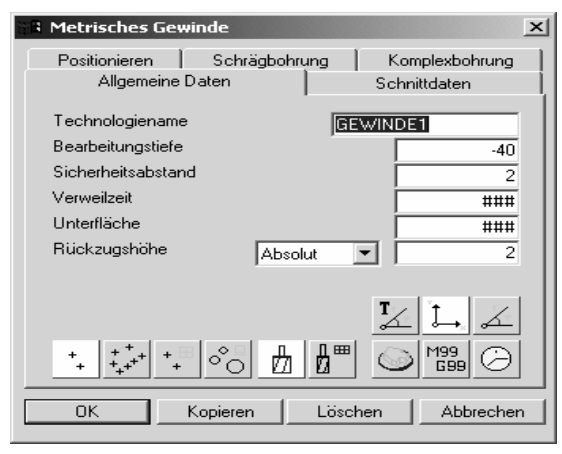

Obr.: 18-10

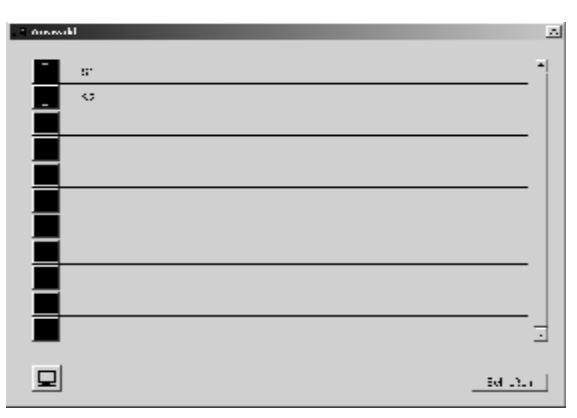

Obr.: 18-11

# 18.15 Zadání nových technologických dat

- Zadejte do hloubky obrábění (Bearbeitungstiefe)
   –30 mm
- Zadejte pro spodní rovinu (Unterfläche) –10 mm

Ostatní zadání zůstanou nezměněna.

Ukončete zadání kliknutím na **ok** Plán procesu se otevře.

- Klikněte na **zavřít (Schließen)** a zapište soubor do paměti.

| िवि | Bohren             |             |                | × |
|-----|--------------------|-------------|----------------|---|
|     | Positionieren Schr | ägbohrung k | Complexbohrung |   |
|     | Allgemeine Daten   | Sc          | hnittdaten     |   |
|     | Technologiename    | BOHRE       | N2             |   |
|     | Bearbeitungstiefe  |             | -40            |   |
|     | Sicherheitsabstand |             | 2              |   |
|     | Verweilzeit        |             | ###            |   |
|     | Unterfläche        |             | -10            |   |
|     | Rückzugshöhe       | Absolut 💌   | 2              |   |
|     |                    |             |                |   |
|     |                    | T<br>∡      | s 🖬 🖌          |   |
|     | + + + + + ⊕ 0      | ₫₫■ <       | ) M99<br>699 🕗 |   |
|     | OK Kopierer        | n Löschen   | Abbrecher      |   |

Obr.: 18-12

#### Optimalizace nástrojů

Podle určeného postupu budou nejprve obráběny vrtání 1 a 2 a následovně vrtání 3 a 4.. To přináší příliš mnoho výměn nástrojů. Plán procesu umožňuje program optimalizovat.

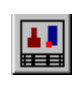

- Zvolte plán procesu (Prozessplan) CAM/plán procesu (CAM/Prozessplan) [F5]
- Klikněte na ikonu optimovat (Optimierung)
  - Klikněte na kroužek před řádkem nástroj/otočný stůl/úhlová hlava (Werkzeug-Rundtisch-Winkelkopf) (Obr.: 18-13).

Tento postup vám umožní snížit počet výměn nástrojů na minimum.

 Klikněte na všechno optimalizovat (Alles optimieren).

Pořadí kroků obrábění bude upraveno. (Obr.: 18-14).

| 📲 Optimierung                     | ×         |
|-----------------------------------|-----------|
|                                   |           |
|                                   |           |
| Werkzeugtypen - Sortierung        |           |
| O Werkzeug, Rundtisch, Winkelkopf |           |
| C Rundtisch, Werkzeug, Winkelkopf |           |
| C Rundtisch, Winkelkopf, Werkzeug |           |
| Bereich optimieren                |           |
| Alles optimieren                  | Schließen |
|                                   |           |

Obr.: 18-13

| 📲 Proze    | ssplan |    |     |               |          |          |   |    |           | ×                   |
|------------|--------|----|-----|---------------|----------|----------|---|----|-----------|---------------------|
|            |        | P1 | ٢   | EBENE1        | XY 10    | G54 0.00 |   |    |           |                     |
| <b>V V</b> |        |    |     | Insel         | 17-10.00 | 002:12   |   | T1 | 30.00     | 御                   |
| <b>V V</b> | 3      | P2 |     | Absatz        | 17-10.00 | 000:46   |   |    |           | 个自                  |
| <b>v v</b> |        |    | f d | EINZELSCHRITT | -10.00   | 000:25   |   |    |           |                     |
| <b>V</b>   | ବ      | P3 |     | TASCHE1       | 27-15.00 | 001:02   |   | Т2 | 10.00     |                     |
| <b>v v</b> | 0      | P4 |     | Langloch      | 17-5.00  | 000:12   |   |    |           | <u></u>             |
| <b>V</b>   | +++    | S1 |     | ZENTRIEREN1   | -7.00    | 000:17   | ţ | Т3 | 16.00     |                     |
| <b>V</b>   | ++++   | S2 |     | ZENTRIEREN2   | -7.00    | 000:28   |   |    |           |                     |
| <b>V</b>   | +++    | S1 |     | BOHREN1       | -40.00   | 001:02   | ļ | Τ4 | 10.20     |                     |
| <b>V</b>   | +++    | S2 |     | BOHREN2       | -40.00   | 001:03   |   |    |           |                     |
| <b>v v</b> | +<br>+ | S1 | Ö   | GEWINDE1      | -40.00   | 000:08   | Ø | T5 | 12.00     | <b>₩</b> , <b>₹</b> |
|            |        |    |     |               |          |          |   |    |           | J                   |
| ××         |        |    |     |               |          |          |   |    | Schließer | 2                   |

Obr.: 18-14

# 19 Výdej NC-řádků

| Übersetze [DINCLF.] [DINFR.NCJ]                                                                                                    | ×                                                       |
|----------------------------------------------------------------------------------------------------|---------------------------------------------------------|
|                                                                                                    | Zeile: 240/240                                          |
| EINRICHTEBLATT F                                                                                                    | RAES/BOHRBEARBEITUNC                                    |
| MASCHINE :FRAESEN<br>TEIL :2<br>WERKSTOFF :C45W<br>BEMERKUNG :                                                                                  | DATUM<br>PROGRAMMIEF                                    |
| KOMPLETT-WE                                                                                                    | ERKZEUG-LISTE                                           |
| Nr.   Bezeichnung                                                                                                    | Ident-Nr                                                |
| T1       SCHAFTFRAESER         T2       SCHAFTFRAESER         T3       NCANBOHRER         T4       SPIRALBOHRER         T5       MGEWINDEBOHRER | 20200043<br>20200011<br>99000005<br>5522210<br>44441006 |
| +                                                                                                    |                                                         |
| <u>(</u> K)                                                                                                    |                                                         |

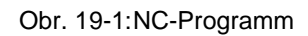

 Odstartujte výdej NC-řádků (ikona v hlavním programu, (CAM/NC-Start) nebo short-cut [F7]).

NC-řádky odstartují a budou v okně ukázány. (Obr. 19-1).

Klikněte na ok.

Programování je tímto ukončeno.

Pro ukončení klikněte např. křížek v pravém horním rohu (*nebo soubor/ukončit*) (*Datei/ Exit*).

# 20 Další technologie

# 20.1 Automatická volba kontur/vrtání

Při volbě kontur/vrtání proběhne přiřazení k různým pracovním rovinám automaticky.

Při volbě této funkce použijete, např. pro zobrazenou geometrii, funkci **volba window** (Auswahl Window), a budou oba vybrány oba čtyřúhelníky s zakulacenými hranami a současně vytvořeny automaticky dvě technologie, které jsou přiřazeny odpovídajícím rovinám. Zvolené elementy budou přeneseny na hladinu 100, pro zabránění několikanásobné volby.

U vrtání stojí použivateli stejný proces k dispozici. CAD-elementy budou porovnány s průměrem nástroje. . Zvolené elementy budou přeneseny na hladinu 200, pro zabránění několikanásobné volby.

|     |          | C              | <br>/ | 000 |
|-----|----------|----------------|-------|-----|
| 000 | and a de |                |       |     |
| i:  |          | 4 <sub>2</sub> |       |     |

Bohren - Automatismus

Pokud je funkce automatické vrtání (Bohrautomatismus) aktivní objeví se vlevo tato ikona.

Zvolíte-li tuto ikonu máte možnost stanovit průměr vrtání, které má být obráběno. (Obr.: 20-11).

| Durchmesser                     | ×         |  |
|---------------------------------|-----------|--|
| Minimum                         | Ĩ         |  |
| Maximum                         | 10        |  |
| 🔲 mit gleicher Tiefe bearbeiten |           |  |
| ОК                              | Abbrechen |  |

Obr.: 20-1

# 20.2 Předvrtání

Nasledující technologie může při najetí a odjetí definovat i předvrtání:

- 1 frézování kapes
- 2 frézování profilů
- 3 postupné frézování

Když předvrtání aktivujete následuje automatická volba nástroje. Zde bude použit následující postup:

Jako první bude prohledán aktuelní výběr nástrojů. potom seznam nástrojů а nakonec, když nebyl nalezen žádný vhodný nástroj bude zapsán automaticky nový odpovídající nástroj.

Volbu průměru nástroje můžete ovlivnit pomocí KOMPLEX.BHR. Tento soubor najdete v adresáři

[LW]:\DATEN\WPROFI32\MASCH.

# **Popis struktury:**

//Hlavní technologie

//#Vedlejší technologie, hraniční průměr, druhy hodnot (absolutně, přirustkově, faktor), hodnota.

# **Technologie:**

| 1 | frézování profilu | PROF |
|---|-------------------|------|
| 2 | frézování kapsy:  | TASF |

3 postupné frézování: POCK

# Druh hodnoty:

4 absolutní:

| 5 | přirustková: | - I |
|---|--------------|-----|
| 6 | faktor:      | F   |

Příklad:

PROF

#BOHR:10,I2;25,I3;50,I4;100,I5;

TASF

#BOHR:10,I2;25,I3;50,I4;100,I5;

POCK

#BOHR:10,12;25,13;50,14;100,15;

| ं वि न | aschefräsen             |            |          | ×         |
|--------|-------------------------|------------|----------|-----------|
|        | Allgemeine Daten        |            | Schnittd | laten     |
|        | An- und Abfahren        | Positionie | ren      | Leitlinie |
|        |                         |            |          |           |
|        |                         |            |          |           |
|        |                         |            |          | ·         |
|        |                         |            |          |           |
|        | Ant-bron Attalana       |            |          |           |
| ~      | Abranien   Abranien     | -          | -        |           |
|        | C tangential C parallel | C Ma       | icro 💌   | ohne      |
|        |                         |            |          |           |
|        |                         |            |          |           |
|        | Startpunkt              |            |          |           |
| ×      | < <b></b> Y             | ###        | z        | ###       |
|        | Vorbebren               |            | ,        |           |
|        | Voibonien               |            |          |           |
|        |                         |            |          |           |
|        | OK Kopieren             | Lös        | chen _   | Abbrechen |

#### 20.3 Komplexní vrtání

Technologii komplexního vrtání vysvětlíme na příkladu řezání závitu M10.

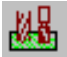

Touto ikonou zvolíte funkci komplexní vrtání.

V zadávacím okně vrtání (Obr.: 20-6) volte metrický závit.

Otevře se okno metrický závit (Obr.: 20-4)

# Zde volte nejprve nástroj a zadejte hloubku vrtání, která je nutná pro další výpočty.

Überbahrlänge Kerndurchnesser

Zadáním délky předvrtání a jmenovitého průměru budou zvoleny předcházející nástroje (středící vrták, spirálový vrták) (Obr.: 20-5).

Komplexabirung Po volbě nástroje zvolte komplexní vrtání v okně metrické závity (Obr.: 20-4).

V okně komplexní vrtání jsou vyznačeny technologie, které musí být provedeny před řezáním závitů (Obr.: 20-3). Po zvolení jedné z nich se otevře odpovídající technologické okno s příslušnými daty (Obr. 20-4).

Po zadání zavřete okno komplexní vrtání, volte koordináty vrtání a potvrďte technologii s OK.

| * Mobilednes Gewinde     X       Descinations     Descinations     Constructions       Allower en Date:     Constructions       Sector fragment     Sector fragment       Sector fragment     Sector fragment       Sector fragment     Sector fragment       Sector fragment     Sector fragment       Verse rel     HBH       Unstate fragment     Sector fragment       Verse rel     HBH       Unstate fragment     Sector fragment       Verse rel     HBH       Unstate fragment     Sector fragment       Verse rel     HBH       Unstate fragment     Sector fragment       Verse rel     HBH       Unstate fragment     Sector fragment       Verse rel     HBH       Unstate fragment     Sector fragment       Verse rel     Fragment       Unstate fragment     Sector fragment       Verse rel     Fragment       Unstate fragment     Sector fragment       Verse rel     Fragment       Verse rel     Fragment       Verse rel     Fragment       Verse rel     Fragment       Verse rel     Fragment       Verse rel     Fragment       Verse rel     Fragment       Verse rel     Fragment | U Zentrieren     Image: State of the state of the state o | * Mebbeche Gewindewice     X       * N     E       N     E       N     E       N     E       N     E       N     E       N     E       N     E       N     E       N     E       N     E       N     E       N     E       N     E       N     E       N     F       One way device     IF       V     I solution       V     I solution       V     I solution       V     I solution       V     I solution       V     I solution       V     I solution       V     I solution       V     I solution |
|----------------------------------------------------------------------------------------------------|----------------------------------------------------------------------------------------------------|----------------------------------------------------------------------------------------------------|
| EK staken täreftan Adheene                                                                                                    | CR Koperer Löschen Abbiedhen                                                                                                    | NOTALISSTN                                                                                                    |
| Obr.: 20-4                                                                                                    | Obr.: 20-2                                                                                                    | Websing on           Websing on           Websing on                                                                                                    |
| 1 Mathematical Section 6     X       Composition Case     Solar discon       Problematical     Solar discon       Vacional     Final discon       Vacional     Final discon       Solar discon     Final discon       Solar discon     Final discon       Solar discon     Final discon       Solar discon     Final discon       Solar discon     Final discon       Tensor discon     Final discon       Solar discon     Final discon       Tensor discon     Final discon       Tensor discon     Final discon       TE     Solar discon                                                                                                    | Iteration     Iteration       Iteration     Iteration       Iteration                                                                                                    | Obr.: 20-5                                                                                                    |

Obr.: 20-3

#### 20.3.1 Automatický seznam dat vrtání

V seznamu dat vrtání můžte určit, které technologie budou obrábění přiřazeny. autor. Indurtatent st. Volte toto tlačítko v okně komplex – vrtání (Komplexbohrung) (Obr.: 20-7)

> Následuje okno pro definici technologií pro řezání závitů (Obr.: 20-8). Označte technologie, které musí být provedeny před řezáním závitů.

Zvolíte-li např. středění, pak se otevře okno metrický závit (Obr.: 20-8).

Zde můžete určit jaký průměr nástroje (až k dannému hraničnímu průměru) použijete. V tomto příkladu použijte do M6 středící vrták 8mm.

Také je možné zadat průměr nástroje absolutně, přírůstkově (např. + 1mm k hraničnímu průměru) nebo pomocí faktoru (např. 1,5 x hraničního průměru).

Tento postup je pro všechny technologie stejný.

Na konci zadání zavřete okno s OK.

Použité definice budou převzaty do souboru Komplex.bohr.

| 📲 Metrisc    | hes Gewinde 🗾 🕨    | A Streebestewoole X                                                   |
|--------------|--------------------|-----------------------------------------------------------------------|
| Zyklus       | Durchmesser für    | cilgene re Caren chaitteann<br>Fuidimiach Schulgbolaing consuidad ang |
| $\checkmark$ | Zentrieren         |                                                                       |
|              | Vorbohren          | P Dation                                                              |
| $\checkmark$ | Bohren             | C <u>Vir nec</u> C <u>Tishda Inten</u>                                |
|              | Tieflochvorbohren  | e des Cristablesses                                                   |
|              | Tieflochbohren     | Behauppungeh                                                          |
|              | Schruppspindeln    | Fidér: · · · ·                                                        |
|              | Schlichtspindeln   | enser environd                                                        |
|              | Feinschlichtspind. | <u> </u>                                                              |
|              | Reiben fest        | C structure C description                                             |
|              | Reiben verstellbar |                                                                       |
|              | Spitzensenken      | Close Education Ac                                                    |
|              | Zapfensenken       |                                                                       |
| (UK)         | Abbrechen          | D' l'apine                                                            |

| 📑 Mehrisches Gewind  | • X               |
|----------------------|-------------------|
| Hat there do         | Het at 16 wind    |
| Accession, while we  | Zintes an         |
| Jane the chronic sec | 7                 |
| R Abrol (            | Shewitzt C.F. C   |
| Week .               | *                 |
|                      |                   |
| U. Jungen            | Locohen Abbrechen |

Obr.: 20-9

Obr.: 20-8

Obr.: 20-7
# 20.4 Editování hladiny

Zde se jedná o přídavný nástroj, který umožní (i bez Jokeru) hodnoty hladin v modulech Jokeru verze 3.x modifikovat.

Tím je myšleno, že např. seřizovací list, začátek programu, konec programu můzete sami určit, i bez použití jokerového vyvíječe

Zvolíte-li v menu uživatele (Obr.: 20-10) bod editování hladiny (EditLayout), pak bude nástroj odstartován (Obr.: 20-11).

# 20.4.1 Volba tématu:

Zde můžete volit mezi jednotlivými bloky hladin, se kterými chcete pracovat. Které máte opravdu k dispozici definuje na místě Coscom - technik.

# 20.4.2 Komentář

V tomto okně vidíte komentáře ze souboru hladin.

### 20.4.3 Symboly

Zde najdete parametry, které můžete v bloku hladin použít.

#### 20.4.4 Blok hladin

V tomto okně můžete provádět změny v bloku hladin.

# 20.4.5 <u>Soubor</u>

Pomocí bodu **soubor** (Datei) můžete zvolit převodník, jehož data hladin mají být změněny. Při volbě tohoto nástroje bude vždy použít posledně zvolený modul jokeru.

# 20.4.6 Zapsání do paměti

Modul zapíšete do paměti do předem určené složky (Obr. 20-10).

| 3 Menue                                                                                           | x               |
|---------------------------------------------------------------------------------------------------|-----------------|
| Editoren<br>WiN Editor<br>Edit Dinclf<br>Konverter<br>DWG/DXF<br>J0KER<br>JokerMenu<br>EditLayout | OK<br>Abbrechen |
| Obr <sup>·</sup> 20-10                                                                            |                 |

-

| C VD#TENVIC/ERV3/HCL_CR/SMT VCL                                                                                                    |                                                          |
|----------------------------------------------------------------------------------------------------|----------------------------------------------------------|
| Theme haussvahl                                                                                                    | Kemmenini                                                |
| Frograndsgin<br>Oreksongerrier1<br>Frograndede                                                                                                    | 27                                                       |
| Simpole                                                                                                    | A cucyes                                                 |
| SAur -Auftrequence   Naur Naur   SKur -Kundennumer   SKur -Kundennumer   SKur -Besen insumer   SKur -Besen insumer   SKur -Besen insumer   SKur -Besen insumer   SKur -Besen insumer   Stas -Technologierr   Zhua -Ni-Scigrammaater | NSZHLI<br>RA14 SIC<br>MIM SAS SIULUUJ<br>RA14 CBF SCEDER |
| Data (VJacian ) Abbectier                                                                                                    |                                                          |

Obr.: 20-11